# **Software Ideas Modeler 4**

# User Guide

By Dušan Rodina

# **Table of Contents**

| 1.1 Supported Diagrams.       10         1.1.1 UML diagrams.       10         1.1.2 Other diagrams.       12         2 Installation.       14         2.1 Windows 7.       14         2.2 Windows Vista and older versions.       14         2.3 Linux.       14         3 Menus.       15         3.1 File       15         3.1.1 New.       15         3.1.2 Open.       15         3.1.3 Save.       15         3.1.4 Save as.       15         3.1.5 Close Project.       15         3.1.6 Export.       15         3.1.7 Export / Image.       15         3.1.8 Export / XMI.       16         3.1.9 Import.       16         3.1.10 Import / XMI.       16         3.1.3 Exit.       16         3.3.1 Standard Bar.       18         3.3.2 Layout Bar.       18         3.3.3 Status Bar.       18         3.3.4 Toolbox.       18         3.3.5 Side Bar.       18         3.3.6 Diagram Preview.       18         3.3.7 Start Page.       19                                                   | 1 Features                           | 10        |
|----------------------------------------------------------------------------------------------------|--------------------------------------|-----------|
| 1.1.1 UML diagrams.       10         1.1.2 Other diagrams.       12         2 Installation       14         2.1 Windows 7.       14         2.2 Windows Vista and older versions.       14         2.2 Windows Vista and older versions.       14         2.3 Linux.       14         3 Menus.       15         3.1 File.       15         3.1.1 New.       15         3.1.2 Open.       15         3.1.3 Save.       15         3.1.4 Save as.       15         3.1.5 Close Project.       15         3.1.6 Export.       15         3.1.7 Export / Image.       15         3.1.8 Export / XMI.       16         3.1.10 Import / XMI.       16         3.1.112 Recent Project.       16         3.1.12 Recent Project.       16         3.1.13 Exit.       16         3.3.1 Standard Bar.       18         3.3.3 Status Bar.       18         3.3.4 Toolbox.       18         3.3.5 Side Bar.       18         3.3.6 Diagram Preview.       18         3.3.7 Start Page.       19                     | 1.1 Supported Diagrams               | 10        |
| 1.1.2 Other diagrams.       12         2 Installation       14         2.1 Windows 7       14         2.2 Windows Vista and older versions.       14         2.2 Windows Vista and older versions.       14         2.3 Linux.       14         3 Menus.       15         3.1.1 New.       15         3.1.2 Open.       15         3.1.3 Save.       15         3.1.4 Save as       15         3.1.5 Close Project.       15         3.1.6 Export.       15         3.1.7 Export / Image.       15         3.1.8 Export / XMI       16         3.1.9 Import.       16         3.1.10 Import / XMI       16         3.1.11 Print.       16         3.1.12 Recent Project.       16         3.1.13 Exit.       16         3.1.14 Exit.       16         3.1.15 Landard Bar.       18         3.3.1 Standard Bar.       18         3.3.3 Status Bar.       18         3.3.4 Toolbox.       18         3.3.5 Side Bar.       18         3.3.6 Diagram Preview.       18         3.3.7 Start Page.       19 | 1.1.1 UML diagrams                   | 10        |
| 2 Installation       14         2.1 Windows 7       14         2.2 Windows Vista and older versions       14         2.3 Linux       14         3 Menus       15         3 Menus       15         3.1 File       15         3.1.1 New       15         3.1.2 Open       15         3.1.3 Save       15         3.1.4 Save as       15         3.1.5 Close Project       15         3.1.6 Export       15         3.1.7 Export / Image       15         3.1.8 Export / XMI       16         3.1.10 Import / XMI       16         3.1.11 Print       16         3.1.12 Recent Project       16         3.1.12 Recent Project       16         3.1.13 Exit       16         3.1.1 Qirew       18         3.3.1 Standard Bar       18         3.3.1 Standard Bar       18         3.3.4 Toolbox       18         3.3.5 Side Bar       18         3.3.6 Diagram Preview       18         3.3.7 Start Page       19                                                                                          | 1.1.2 Other diagrams                 | 12        |
| 2.1 Windows 7                                                                                                    | 2 Installation                       | 14        |
| 2.2 Windows Vista and older versions.       14         2.3 Linux.       14         3 Menus.       15         3.1 File.       15         3.1.1 New.       15         3.1.1 New.       15         3.1.2 Open.       15         3.1.3 Save       15         3.1.4 Save as.       15         3.1.4 Save as.       15         3.1.5 Close Project       15         3.1.6 Export       15         3.1.7 Export / Image       15         3.1.8 Export / XMI       16         3.1.10 Import / XMI       16         3.1.110 Import / XMI       16         3.1.12 Recent Project       16         3.1.12 Recent Project       16         3.1.12 Recent Project       16         3.1.12 Recent Project       16         3.1.13 Exit       16         3.2 Edit       16         3.3.1 Standard Bar       18         3.3.3 Status Bar       18         3.3.4 Toolbox       18         3.3.5 Side Bar       18         3.3.6 Diagram Preview       18         3.3.7 Start Page       19                              | 2.1 <u>Windows 7</u>                 | 14        |
| 2.3 Linux       14         3 Menus       15         3.1 File       15         3.1.1 New       15         3.1.2 Open       15         3.1.3 Save       15         3.1.4 Save as       15         3.1.5 Close Project       15         3.1.6 Export       15         3.1.7 Export / Image       15         3.1.8 Export / XMI       16         3.1.9 Import       16         3.1.10 Import / XMI       16         3.1.11 Print       16         3.1.12 Recent Project       16         3.1.13 Exit       16         3.2 Edit       16         3.3 View       18         3.3.1 Standard Bar       18         3.3.4 Toolbox       18         3.3.5 Side Bar       18         3.3.7 Start Page       19                                                                                                    | 2.2 Windows Vista and older versions | 14        |
| 3 Menus       15         3.1 File       15         3.1.1 New.       15         3.1.2 Open       15         3.1.3 Save       15         3.1.4 Save as       15         3.1.5 Close Project       15         3.1.6 Export       15         3.1.7 Export / Image       15         3.1.8 Export / XMI       16         3.1.9 Import       16         3.1.10 Import / XMI       16         3.1.11 Print       16         3.1.12 Recent Project       16         3.1.13 Exit       16         3.1.14 Status Bar       18         3.3.1 Standard Bar       18         3.3.3 Status Bar       18         3.3.4 Toolbox       18         3.3.5 Side Bar       18         3.3.7 Start Page       19                                                                                                    | 2.3 Linux                            | 14        |
| 3.1 File       15         3.1.1 New.       15         3.1.2 Open       15         3.1.3 Save       15         3.1.4 Save as       15         3.1.4 Save as       15         3.1.4 Save as       15         3.1.5 Close Project       15         3.1.6 Export       15         3.1.6 Export       15         3.1.7 Export / Image       15         3.1.8 Export / XMI       16         3.1.9 Import       16         3.1.10 Import / XMI       16         3.1.11 Print       16         3.1.12 Recent Project       16         3.1.13 Exit       16         3.1.13 Exit       16         3.1.13 Exit       16         3.3.1 Standard Bar       18         3.3.3 Status Bar       18         3.3.4 Toolbox       18         3.3.5 Side Bar       18         3.3.6 Diagram Preview       18         3.3.7 Start Page       19                                                                                                    | 3 <u>Menus</u>                       | 15        |
| 3.1.1 New.       15         3.1.2 Open.       15         3.1.3 Save.       15         3.1.4 Save as.       15         3.1.4 Save as.       15         3.1.4 Save as.       15         3.1.5 Close Project.       15         3.1.6 Export.       15         3.1.6 Export.       15         3.1.7 Export / Image.       15         3.1.8 Export / XMI.       16         3.1.9 Import.       16         3.1.10 Import / XMI.       16         3.1.11 Print.       16         3.1.12 Recent Project.       16         3.1.13 Exit.       16         3.1.13 Exit.       16         3.2 Edit.       16         3.3 View.       18         3.3.1 Standard Bar.       18         3.3.3 Status Bar.       18         3.3.4 Toolbox.       18         3.3.5 Side Bar.       18         3.3.6 Diagram Preview.       18         3.3.7 Start Page.       19                                                                                                    | 3.1 <u>File</u>                      | 15        |
| 3.1.2 Open.       15         3.1.3 Save       15         3.1.4 Save as.       15         3.1.5 Close Project.       15         3.1.6 Export       15         3.1.6 Export       15         3.1.7 Export / Image.       15         3.1.8 Export / XMI       16         3.1.9 Import.       16         3.1.10 Import / XMI       16         3.1.11 Print.       16         3.1.12 Recent Project.       16         3.1.13 Exit.       16         3.2 Edit.       16         3.3 View.       18         3.3.1 Standard Bar.       18         3.3.3 Status Bar.       18         3.3.4 Toolbox       18         3.3.5 Side Bar.       18         3.3.7 Start Page.       19                                                                                                    | 3.1.1 <u>New</u>                     | 15        |
| 3.1.3 Save.       15         3.1.4 Save as.       15         3.1.5 Close Project.       15         3.1.6 Export.       15         3.1.7 Export / Image.       15         3.1.8 Export / XMI.       16         3.1.9 Import.       16         3.1.10 Import / XMI.       16         3.1.11 Print       16         3.1.12 Recent Project.       16         3.1.13 Exit       16         3.2 Edit.       16         3.3.1 Standard Bar.       18         3.3.3 Status Bar.       18         3.3.4 Toolbox       18         3.3.5 Side Bar.       18         3.3.7 Start Page.       19                                                                                                    | 3.1.2 <u>Open</u>                    | 15        |
| 3.1.4 Save as.       15         3.1.5 Close Project.       15         3.1.6 Export.       15         3.1.7 Export / Image.       15         3.1.8 Export / XMI.       16         3.1.9 Import.       16         3.1.10 Import / XMI.       16         3.1.11 Print.       16         3.1.12 Recent Project.       16         3.1.13 Exit.       16         3.1.14 State       16         3.1.15 Recent Project.       16         3.1.12 Recent Project.       16         3.1.13 Exit.       16         3.1.14 State       16         3.1.15 Exit.       16         3.1.16 Export / XMI       16         3.1.17 Recent Project.       16         3.1.18 Exit.       16         3.1.19 Exit.       16         3.2 Edit.       16         3.3.1 Standard Bar.       18         3.3.2 Layout Bar.       18         3.3.3 Status Bar.       18         3.3.4 Toolbox       18         3.3.5 Side Bar.       18         3.3.6 Diagram Preview       18         3.3.7 Start Page.       19                    | 3.1.3 <u>Save</u>                    | 15        |
| 3.1.5 Close Project.       15         3.1.6 Export       15         3.1.7 Export / Image.       15         3.1.8 Export / XMI.       16         3.1.9 Import       16         3.1.10 Import / XMI.       16         3.1.11 Print.       16         3.1.12 Recent Project.       16         3.1.13 Exit.       16         3.2 Edit.       16         3.3.1 Standard Bar.       18         3.3.2 Layout Bar.       18         3.3.4 Toolbox.       18         3.3.5 Side Bar.       18         3.3.7 Start Page.       19                                                                                                    | 3.1.4 <u>Save as</u>                 | <u>15</u> |
| 3.1.6 Export       15         3.1.7 Export / Image       15         3.1.8 Export / XMI       16         3.1.9 Import       16         3.1.10 Import / XMI       16         3.1.11 Print       16         3.1.12 Recent Project       16         3.1.13 Exit       16         3.2 Edit       16         3.3.1 Standard Bar       18         3.3.2 Layout Bar       18         3.3.4 Toolbox       18         3.3.5 Side Bar       18         3.3.6 Diagram Preview       18         3.3.7 Start Page       19                                                                                                    | 3.1.5 <u>Close Project</u>           | 15        |
| 3.1.7 Export / Image                                                                                                    | 3.1.6 Export                         | <u>15</u> |
| 3.1.8 Export / XMI.       16         3.1.9 Import.       16         3.1.10 Import / XMI.       16         3.1.11 Print.       16         3.1.12 Recent Project.       16         3.1.13 Exit.       16         3.2 Edit.       16         3.3 View.       18         3.3.1 Standard Bar.       18         3.3.2 Layout Bar.       18         3.3.4 Toolbox.       18         3.3.5 Side Bar.       18         3.3.6 Diagram Preview.       18         3.3.7 Start Page.       19                                                                                                    | 3.1.7 Export / Image                 | 15        |
| 3.1.9 Import                                                                                                    | 3.1.8 Export / XMI                   | <u>16</u> |
| 3.1.10 Import / XMI.       16         3.1.11 Print.       16         3.1.12 Recent Project.       16         3.1.13 Exit.       16         3.2 Edit.       16         3.2 Edit.       16         3.3 View.       18         3.3.1 Standard Bar.       18         3.3.2 Layout Bar.       18         3.3.3 Status Bar.       18         3.3.4 Toolbox.       18         3.3.5 Side Bar.       18         3.3.6 Diagram Preview.       18         3.3.7 Start Page.       19                                                                                                    | 3.1.9 Import                         | 16        |
| 3.1.11 Print.       16         3.1.12 Recent Project.       16         3.1.13 Exit.       16         3.2 Edit.       16         3.2 Edit.       16         3.3 View.       18         3.3.1 Standard Bar.       18         3.3.2 Layout Bar.       18         3.3.3 Status Bar.       18         3.3.4 Toolbox       18         3.3.5 Side Bar.       18         3.3.6 Diagram Preview.       18         3.3.7 Start Page.       19                                                                                                    | 3.1.10 Import / XMI                  | <u>16</u> |
| 3.1.12 Recent Project.       16         3.1.13 Exit.       16         3.2 Edit.       16         3.3 View.       18         3.3.1 Standard Bar.       18         3.3.2 Layout Bar.       18         3.3 Status Bar.       18         3.3.4 Toolbox.       18         3.3.5 Side Bar.       18         3.3.6 Diagram Preview.       18         3.3.7 Start Page.       19                                                                                                    | 3.1.11 Print                         | <u>16</u> |
| 3.1.13 Exit.       16         3.2 Edit.       16         3.3 View.       18         3.3.1 Standard Bar.       18         3.3.2 Layout Bar.       18         3.3.3 Status Bar.       18         3.3.4 Toolbox.       18         3.3.5 Side Bar.       18         3.3.6 Diagram Preview.       18         3.3.7 Start Page.       19                                                                                                    | 3.1.12 Recent Project                | 16        |
| 3.2 Edit                                                                                                    | 3.1.13 Exit                          | <u>16</u> |
| 3.3 View.       18         3.3.1 Standard Bar.       18         3.3.2 Layout Bar.       18         3.3.3 Status Bar.       18         3.3.4 Toolbox.       18         3.3.5 Side Bar.       18         3.3.6 Diagram Preview.       18         3.3.7 Start Page.       19                                                                                                    | 3.2 Edit                             | <u>16</u> |
| 3.3.1 Standard Bar.       18         3.3.2 Layout Bar.       18         3.3.3 Status Bar.       18         3.3.4 Toolbox.       18         3.3.5 Side Bar.       18         3.3.6 Diagram Preview.       18         3.3.7 Start Page.       19                                                                                                    | 3.3 <u>View</u>                      | <u>18</u> |
| 3.3.2 Layout Bar.       18         3.3.3 Status Bar.       18         3.3.4 Toolbox.       18         3.3.5 Side Bar.       18         3.3.6 Diagram Preview.       18         3.3.7 Start Page.       19                                                                                                    | 3.3.1 Standard Bar                   | 18        |
| 3.3.3 Status Bar.       18         3.3.4 Toolbox.       18         3.3.5 Side Bar.       18         3.3.6 Diagram Preview.       18         3.3.7 Start Page.       19                                                                                                    | 3.3.2 Layout Bar                     | <u>18</u> |
| 3.3.4 Toolbox.       18         3.3.5 Side Bar.       18         3.3.6 Diagram Preview.       18         3.3.7 Start Page.       19                                                                                                    | 3.3.3 <u>Status Bar</u>              |           |
| 3.3.5 Side Bar                                                                                                    | 3.3.4 <u>Toolbox</u>                 | 18        |
| 3.3.6 <u>Diagram Preview</u>                                                                                                    | 3.3.5 <u>Side Bar</u>                |           |
| 3.3.7 <u>Start Page</u>                                                                                                    | 3.3.6 Diagram Preview                |           |
|                                                                                                    | 3.3.7 <u>Start Page</u>              |           |
| 3.3.8 Element Browser                                                                                                    | 3.3.8 Element Browser                | 19        |

| 3.3.9 Show Assigned Diagra      | ams19          |
|---------------------------------|----------------|
| 3.3.10 Show Multiple Usag       | e of Element19 |
| 3.3.11 <u>Grid</u>              |                |
| 3.3.12 <u>Snap to Grid</u>      |                |
| 3.3.13 <u>Rendering Quality</u> |                |
| 3.3.14 Full Screen              | 20             |
| 3.4 <u>Project</u>              |                |
| 3.4.1 Add Model                 |                |
| 3.4.2 Add Diagram               |                |
| 3.4.3 Add Existing Diagram      |                |
| 3.4.4 Project Properties        |                |
| 3.4.5 Model Properties          |                |
| 3.4.6 <u>Style Set</u>          | 24             |
| 3.4.7 <u>Tasks</u>              |                |
| 3.4.8 Persons                   | 25             |
| 3.5 <u>Diagram</u>              |                |
| 3.5.1 <u>Add Layer</u>          | 25             |
| 3.5.2 Layers                    | 25             |
| 3.5.3 <u>Convert To</u>         | 26             |
| 3.5.4 Diagram Properties        | 26             |
| 3.5.5 <u>Print</u>              | 26             |
| 3.5.6 <u>Export</u>             |                |
| 3.5.7 <u>Copy as Image</u>      | 27             |
| 3.5.8 Copy as Metafile          | 27             |
| 3.5.9 <u>Filter</u>             |                |
| 3.6 <u>Element</u>              |                |
| 3.6.1 <u>Add</u>                |                |
| 3.6.2 <u>Show ID</u>            |                |
| 3.6.3 Show Parent Name          |                |
| 3.6.4 Show Stereotypes          |                |
| 3.6.5 Show Template Parar       | neters29       |
| 3.6.6 Show Attributes           |                |
| 3.6.7 Show Operations           |                |
| 3.6.8 Show Operation Para       | meters         |
| 3.6.9 Show Tagged Values.       |                |
| 3.6.10 Show Relationship T      | exts           |

| 3.6.11 Show Nullability             | 31        |
|-------------------------------------|-----------|
| 3.6.12 Show Extension Points        | 31        |
| 3.6.13 Modifiers                    | 31        |
| 3.6.14 Presentation                 | 32        |
| 3.6.15 <u>Style</u>                 | 32        |
| 3.6.16 Properties                   | <u>32</u> |
| 3.6.17 Documentation                | 33        |
| 3.6.18 Tagged Values                | 33        |
| 3.7 Arrange                         | 33        |
| 3.7.1 Auto Layout                   | 33        |
| 3.7.2 <u>Auto Size</u>              | 35        |
| 3.7.3 Route Relation                | 36        |
| 3.7.4 Alignment                     | <u>36</u> |
| 3.7.5 <u>Make Same</u>              | 37        |
| 3.7.6 <u>Order</u>                  | <u>37</u> |
| 3.7.7 <u>Move</u>                   |           |
| 3.7.8 <u>Size</u>                   | <u>39</u> |
| 3.7.9 Lock Items                    | 40        |
| 3.7.10 Group Items                  | 40        |
| 3.7.11 Ungroup Items                | 40        |
| 3.8 <u>Tools</u>                    | 41        |
| 3.8.1 Generate Documentation        | 41        |
| 3.8.2 Generate Source Code          | 41        |
| 3.8.3 <u>Lists</u>                  | 41        |
| 3.8.4 <u>Renumber Element IDs</u>   | 41        |
| 3.8.5 <u>Reverse Engineering</u>    | 41        |
| 3.8.6 Languages                     | 42        |
| 3.8.7 Options                       | 42        |
| 3.9 Windows                         | 42        |
| 3.9.1 Cascade                       | 42        |
| 3.9.2 Tile Vertical                 | 42        |
| 3.9.3 <u>Tile Horizontal</u>        | 42        |
| 3.9.4 Arrange Icons                 | 42        |
| 3.9.5 <u>Close All</u>              | 43        |
| 3.9.6 <u>(List of open windows)</u> | 43        |
| 3.10 <u>Help</u>                    | 43        |

|             | 3.10.1 Online Help                  | 43 |
|-------------|-------------------------------------|----|
|             | 3.10.2 Web Site                     | 43 |
|             | 3.10.3 Activate For Commercial Use  | 43 |
|             | 3.10.4 Donate                       | 43 |
|             | 3.10.5 What's New                   | 43 |
|             | 3.10.6 Check for Updates            | 43 |
|             | 3.10.7 Send Request                 | 44 |
|             | 3.10.8 About Software Ideas Modeler | 44 |
| 4 <u>To</u> | oolbars                             | 45 |
| 4           | I.1 Standard Bar                    | 45 |
|             | 4.1.1 <u>New</u>                    | 45 |
|             | 4.1.2 <u>Open</u>                   | 45 |
|             | 4.1.3 <u>Save</u>                   | 45 |
|             | 4.1.4 <u>Cut</u>                    | 45 |
|             | 4.1.5 <u>Copy</u>                   | 45 |
|             | 4.1.6 Paste                         | 45 |
|             | 4.1.7 <u>Undo</u>                   | 45 |
|             | 4.1.8 <u>Redo</u>                   | 45 |
|             | 4.1.9 Print                         | 45 |
|             | 4.1.10 Print Preview                | 45 |
|             | 4.1.11 <u>Zoom</u>                  | 46 |
|             | 4.1.12 <u>Grid</u>                  | 46 |
|             | 4.1.13 Show Advanced Info           | 46 |
|             | 4.1.14 <u>Find</u>                  | 46 |
| 4           | I.2 Layout Bar                      | 46 |
|             | 4.2.1 Forward One                   | 46 |
|             | 4.2.2 Back One                      | 46 |
|             | 4.2.3 Bring to Front                | 46 |
|             | 4.2.4 Send to Back                  | 46 |
|             | 4.2.5 Rows Layout                   | 46 |
|             | 4.2.6 <u>Circle Layout</u>          |    |
|             | 4.2.7 Cascade Layout                | 46 |
|             | 4.2.8 <u>Smart Layout</u>           | 47 |
| 4           | I.3 <u>Status Bar</u>               |    |
|             | 4.3.1 Zoom control                  |    |
| 4           | I.4 <u>Toolbox</u>                  |    |
|             |                                     |    |

| 4.5 Sidebar                 |           |
|-----------------------------|-----------|
| 5 <u>Sidebars</u>           | 48        |
| 5.1 <u>Project</u>          |           |
| 5.1.1 <u>Toolbar</u>        |           |
| 5.1.2 <u>Context Menu</u>   |           |
| 5.2 Fast Editor             | 49        |
| 5.3 Generate                |           |
| 5.4 Documentation           | 50        |
| 5.5 <u>Styles</u>           | 50        |
| 5.5.1 Add Style             | 50        |
| 5.5.2 Set Style as Default  | <u>50</u> |
| 5.5.3 <u>New Style Set</u>  | 50        |
| 5.5.4 Open Style Set        | <u>50</u> |
| 5.5.5 <u>Save Style Set</u> |           |
| 5.5.6 Edit Style            | <u>51</u> |
| 5.5.7 <u>Delete Style</u>   |           |
| 5.5.8 Apply                 | <u>51</u> |
| 5.6 Properties              |           |
| 5.6.1 Show Dialog           | <u>51</u> |
| 5.6.2 Properties            | <u>51</u> |
| 5.7 Layers                  | <u>51</u> |
| 5.7.1 Add New Layer         | <u>51</u> |
| 5.7.2 Delete Layer          |           |
| 5.7.3 Show/Hide Layer       |           |
| 5.7.4 Merge All Layers      |           |
| 5.7.5 <u>Move Up</u>        | <u>52</u> |
| 5.7.6 <u>Move Down</u>      |           |
| 5.7.7 List of Layers        |           |
| 5.8 <u>TO-DO</u>            |           |
| 5.8.1 Add TO-DO             |           |
| 5.8.2 Edit TO-DO            | 53        |
| 5.8.3 <u>Delete TO-DO</u>   | 53        |
| 5.9 <u>Preview</u>          |           |
| 6 Diagram Editing           | 54        |
| 6.1 Inserting elements      | 54        |
| 6.1.1 Dragging from toolbox | 54        |

| 6.1.2 Drawing the element with custom bounds             | 54 |
|----------------------------------------------------------|----|
| 6.1.3 Double-clicking on free area in the diagram        | 55 |
| 6.1.4 <u>Tool locking</u>                                | 55 |
| 6.2 Changing Bounds of Element                           | 55 |
| 6.2.1 <u>Grips</u>                                       | 55 |
| 6.2.2 Mouse wheel                                        | 56 |
| 6.3 <u>Selecting elements</u>                            | 56 |
| 6.3.1 Partial containment selection (Standard selection) |    |
| 6.3.2 Full containment selection                         | 57 |
| 6.3.3 Adjusting Selection                                | 58 |
| 6.3.4 <u>Selection within container</u>                  |    |
| 6.4 Grouping of elements                                 |    |
| 6.5 <u>Diagram zooming</u>                               |    |
| 6.6 Diagram scrolling                                    | 59 |
| 6.7 Expanding and contracting the area around the point  | 60 |
| 6.8 Keyboard Control                                     | 60 |
| 6.9 <u>Context Menus</u>                                 | 60 |
| 6.9.1 Diagram                                            | 60 |
| 6.9.2 <u>Node, Entity</u>                                | 61 |
| 6.9.3 Path, Relation                                     | 61 |
| 6.10 Context Bars                                        | 62 |
| 6.10.1 <u>Element</u>                                    | 63 |
| 6.10.2 <u>Class</u>                                      | 63 |
| 6.10.3 Association                                       | 63 |
| 6.10.4 <u>State</u>                                      | 63 |
| 6.10.5 Timing Frame                                      | 64 |
| 6.10.6 <u>Timing Lifeline</u>                            | 64 |
| 7 Properties Dialog                                      | 65 |
| 7.1 <u>General</u>                                       | 65 |
| 7.2 <u>Style</u>                                         | 65 |
| 7.3 Documentation                                        | 65 |
| 7.4 <u>Tagged Values</u>                                 | 65 |
| 7.5 Specialized Tabs                                     | 65 |
| 3 Element Browser                                        |    |
| 9 <u>Styles</u>                                          | 67 |
| 9.1 <u>Style Attributes</u>                              |    |
|                                                          |    |

| 9.2 Style multiple elements with the same style | <u>68</u> |
|-------------------------------------------------|-----------|
| 9.3 Style Sets                                  | 68        |
| 10 Batch export                                 | 71        |
| 10.1 User Interface                             | 71        |
| 10.2 <u>Output</u>                              | 71        |
| 10.3 File Naming                                | 71        |
| 10.4 <u>Content</u>                             | 72        |
| 10.4.1 Layer Options                            | 72        |
| 10.4.2 <u>Sizing</u>                            | 72        |
| 10.4.3 Background                               | 72        |
| 11 Print                                        | 74        |
| 11.1 Print one diagram on multiple pages        | 74        |
| 12 Documentation Generation                     | 75        |
| 13 Source Code Generation                       | 76        |
| 14 Reverse Engineering                          | 77        |
| 14.1 .NET Framework                             | 77        |
| 14.2 Database                                   | 77        |
| 15 Task management                              | 79        |
| 15.1 Add Task                                   | 79        |
| 15.2 Edit Task                                  | 79        |
| 15.3 Delete Task                                | 79        |
| 15.4 Assign Person                              | 79        |
| 16 Lists                                        | 81        |
| 16.1 <u>Stereotypes</u>                         | 81        |
| 16.2 <u>Types</u>                               | 82        |
| 16.3 Default Names and IDs                      | 82        |
| 17 Options                                      | 84        |
| 17.1 General                                    | 84        |
| 17.1.1 Show Start Page                          | 84        |
| 17.1.2 Recent Projects                          | 84        |
| 17.1.3 <u>Toolbars</u>                          | 84        |
| 17.1.4 Shortcut keys                            | 84        |
| 17.2 Diagram Editor                             | 84        |
| 17.2.1 General                                  | 84        |
| 17.2.2 <u>Grid</u>                              | 84        |
| 17.2.3 <u>Design</u>                            | 85        |

| 17.2.4 Default Settings for Elements | 85        |
|--------------------------------------|-----------|
| 17.3 Project Tree                    | 85        |
| 17.3.1 Initial State                 | 85        |
| 17.4 <u>Update</u>                   | <u>85</u> |

# **1** Features

# **1.1 Supported Diagrams**

Software Ideas Modeler supports 22 types of diagrams, which involves all 14 types of UML diagrams and 8 others.

#### 1.1.1 UML diagrams

Software Ideas Modelers supports all 14 types of UML (Unified Modeling Language) diagrams defined in UML 2.x specification.

Structure diagrams:

- Class Diagram
- Composite Structure Diagram
- Component Diagram
- Deployment Diagram
- Object Diagram
- Package Diagram
- Profile Diagram

Behavior diagrams:

- Activity Diagram
- Use Case Diagram
- State Machine Diagram
- Interaction Diagram:
  - Sequence Diagram
  - Communication Diagram
  - o Interaction Overview Diagram
  - o Timing Diagram

#### 1.1.1.1 Class Diagram

Class diagram describes the structure of a system by showing the system's classes, their attributes, and the relationships among the classes.

#### 1.1.1.2 Composite Structure Diagram

Composite structure diagram describes the internal structure of a class and the collaborations that this structure makes possible.

#### 1.1.1.3 Component Diagram

Component diagram describes how a software system is split up into high level components and shows the dependencies among these components. This type of diagram is suitable for depicting a structure of complex systems.

#### 1.1.1.4 Deployment Diagram

Deployment diagram describes the hardware used in system implementations and the execution environments and artifacts deployed on the hardware.

#### 1.1.1.5 Object Diagram

Object diagram shows a complete or partial view of the structure of a modeled system at a specific time.

#### 1.1.1.6 Package Diagram

Package diagram describes logical groups of model elements and shows the dependencies among these groups.

#### 1.1.1.7 Activity Diagram

Activity diagram describes the high-level business processes and workflows of components in a system. It allows modeling the complex logic within a system, shows the overall control flow.

#### 1.1.1.8 Use Case Diagram

Use case diagram describes the overall functionality of a system in terms of actors, their goals represented as use cases, and any dependencies among those use cases.

#### 1.1.1.9 State Machine Diagram

State machine diagram specifies the states and describes transitions between states of the system.

#### 1.1.1.10 Sequence Diagram

Sequence diagram shows how objects communicate with one another and in what order in terms of a sequence of messages.

#### **1.1.1.11 Communication Diagram**

Communication diagram shows the interactions between objects or parts in terms of sequenced messages. They represent a combination of information taken from Class, Sequence, and Use Case Diagrams describing both the static structure and dynamic behavior of a system.

#### **1.1.1.12** Interaction Overview Diagram

Interaction overview diagram provides an overview in which the nodes represent interaction diagrams and shows the control flow among those diagrams.

#### 1.1.1.13 Timing Diagram

Timing diagram is a specific type of interaction diagram where the focus is on timing constraints.

#### 1.1.2 Other diagrams

Except UML diagrams Software Ideas Modeler supports also many other types of diagrams:

- Mixed Diagram
- Robustness Diagram
- Entity Relationship Diagram
- Flowchart Diagram
- Data Flow Diagram
- Requirement Diagram
- User Interface Diagram
- CRC Card Diagram

#### 1.1.2.1 Mixed Diagram

Mixed diagram allows combining of all UML elements in one diagram.

#### **1.1.2.2** Robustness Diagram

Robustness diagram is a simplified form of communication diagram, which allows depict the concepts as Actors, Boundary elements, Control elements, Entity elements and optionally also Use cases.

#### 1.1.2.3 Entity Relationship Diagram

Entity relationship diagram shows an abstract and conceptual representation of data. It is mainly used for database modeling.

#### 1.1.2.4 Flowchart Diagram

Flowchart diagram allows depicting an algorithm or process, showing the steps as boxes of various kinds, and their order by connecting these with arrows.

#### 1.1.2.5 Data Flow Diagram

Data flow diagram is a type of diagram, which represent the flow of data through an information system. Data flow diagram can also be used for structured design – the visualization of data processing.

#### **1.1.2.6** Requirement Diagram

Requirement diagram allows to graphically organize, manage, and trace requirements.

#### 1.1.2.7 User Interface Diagram

User interface diagram can be used to fast prototyping of user interfaces, its modeling and specification.

#### 1.1.2.8 CRC Card Diagram

Class Responsibility Collaboration (CRC) cards are a brainstorming tool used in the design of objectoriented software. The main purpose is to identify and specify which classes are needed and how they interact.

# 2 Installation

Software Ideas Modeler needs for its run installed .NET Framework 3.5.

# 2.1 Windows 7

If you have Windows 7, you needn't install anything. Windows 7 has preinstalled .NET Framework 3.5.1.

# 2.2 Windows Vista and older versions

If you use Windows Vista or one of previous versions, you must install .NET Framework 3.5. You can download it from Microsoft's site: .NET Framework 3.5 Setup

# 2.3 Linux

If you want to run Software Ideas Modeler under Linux, use the ZIP Package version in download section. Mono is required to be installed. You need also the package libmono-winforms2.0-cil. Software Ideas Modeler can be run using the command "mono / [PathToExecutableFile]/SoftwareIdeasModeler.exe".

# 3 Menus

#### **3.1** File

The file menu contains the main actions, which allows you to start work and later to save the result of your work or creates the other output using print/export actions.

#### 3.1.1 New

Shortcut keys: Ctrl + N

Creates new file. If the current window is empty (no project is open), it is used for the new project. If the current window contains a project, the new window with empty project is open.

# 3.1.2 Open Shortcut keys: Ctrl + O

Opens a file (chosen in the open dialog) for editing. If the current window is empty (no project is open), it is used for opening the chosen project. If the current window contains a project, the new window is open.

# 3.1.3 Save

Shortcut keys: Ctrl + S

Saves the open project with all its contents. If you use the save for the first time, it will work the same way as Save As.

#### 3.1.4 Save as

Shortcut keys: -

Saves the open project with all its contents in another file chosen in the save dialog.

# 3.1.5 Close Project

Shortcut keys: -

Closes the current project, but do not close the current window.

#### 3.1.6 Export

Shortcut keys: -

Shows submenu with commands, which export the current project to another non-native formats.

#### 3.1.7 Export / Image

Shortcut keys: -

Launches the Batch export dialog, which allows you to export the chosen diagrams of the current project to images.

#### 3.1.8 Export / XMI

Shortcut keys: -

Exports the current project to XMI (XML Metadata Interchange) format.

#### 3.1.9 Import

Shortcut keys: -

Imports non-native formats into the current project.

#### 3.1.10 Import / XMI

Shortcut keys: -

Imports the UML elements from XMI file chosen in the open file dialog.

#### 3.1.11 Print

Shortcut keys: Ctrl + P

Launches Print dialog, where you can select the diagrams you want to print. You can also set the print settings and see the print preview before you start printing.

# 3.1.12 Recent Project

Shortcut keys: -

Shows the submenu with list of recent projects.

#### 3.1.12.1 (List of recent projects)

List consists of recently open, saved projects. If you wait for a while with mouse cursor over the menu item with name of project, the tooltip with full path to the project will be shown.

# **3.1.12.2** Clear this list Shortcut keys: -

Irreversibly clears the list of recent projects.

3.1.13 Exit Shortcut keys: Alt + F4

Closes the current window.

#### **3.2 Edit**

The edit menu allows you manipulate elements in the editor area.

3.2.1.1 Undo Shortcut keys: Ctrl + Z

This command reverses your last editing action. The default number of steps you can undo is 500.

3.2.1.2 Redo Shortcut keys: Ctrl + Y

This command applies again the editing action, which has been recently reversed by the Undo command.

3.2.1.3 Cut Shortcut keys: Ctrl + X

This command removes the selected elements and places them in the clipboard.

3.2.1.4 Copy Shortcut keys: Ctrl + C

This command copies the selected elements in the clipboard.

3.2.1.5 Paste Shortcut keys: Ctrl + V

This command places elements from clipboard in the current diagram.

#### 3.2.1.6 Delete

Shortcut keys: Del

This command removes the selected elements from diagram (not from project).

#### 3.2.1.7 Delete with Relations

Shortcut keys: Ctrl + Del

This command removes the selected elements together with associated relations.

3.2.1.8 Select All Shortcut keys: Ctrl + A

This command selects all elements in the current diagram.

3.2.1.9 Select All of Same Type Shortcut keys: Ctrl + T

This command selects all elements in the current diagram, which have the same type as an already selected element.

#### 3.2.1.10 Invert Selection

Shortcut keys: -

This command inverts the selection – deselects the selected elements and selects the elements which were not selected.

3.2.1.11 Find Shortcut keys: Ctrl + F

This command shows the Find dialog, which allows you to search the text in the all diagrams in the current project.

#### 3.3 View

The View menu allows you to set custom preferences for user interface of Software Ideas Modeler.

#### 3.3.1 Standard Bar

Shortcut keys: -

Shows/hides the standard bar.

#### 3.3.2 Layout Bar

Shortcut keys:-

Shows/hides the layout bar.

#### 3.3.3 Status Bar

Shortcut keys: -

Shows/hides the status bar.

#### 3.3.4 Toolbox

Shortcut keys: -

Shows/hides the toolbox.

#### 3.3.5 Side Bar

Shortcut keys: -

Shows/hides the side bar.

## 3.3.6 Diagram Preview

Shortcut keys: -

Shows/hides the diagram preview panel.

#### 3.3.7 Start Page

Shortcut keys: -

Opens or (if it is already open) navigates to Start Page window.

#### 3.3.8 Element Browser

Shortcut keys: Ctrl + Shift + E

Opens or (if it is already open) navigates to Element Browser window.

#### 3.3.9 Show Assigned Diagrams

Shortcut keys: -

This command turns on/off displaying of icon, which indicates whether an element has assigned one or more diagrams. The icon is depicted on Figure 1.

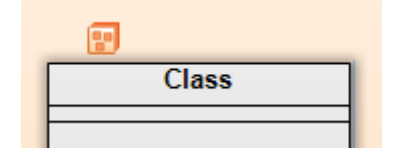

Figure 1. Element with assigned diagrams

# 3.3.10 Show Multiple Usage of Element

Shortcut keys: -

This command turns on/off displaying of icon, which indicates whether an element has been used in more than one diagram. The icon is depicted on Figure 2.

| ))I   |  |
|-------|--|
| Class |  |
|       |  |
|       |  |

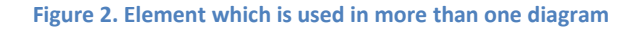

# 3.3.11 Grid

Shortcut keys: Alt + G

This command turns on/off the grid in the diagram editor. It is independent from snapping to grid.

# 3.3.12 Snap to Grid

Shortcut keys: -

This command turns on/off the snapping to grid. It is independent from displaying the grid.

#### 3.3.13 Rendering Quality

Shortcut keys: -

Shows the submenu with rendering quality options. 19

#### 3.3.13.1 Draft

Shortcut keys: -

It sets the worst quality of diagram rendering. It turns off gradients, shadows, effects and antialiasing (for drawings and also for texts).

#### 3.3.13.2 Normal

Shortcut keys: -

It sets the medium quality of diagram rendering. It turns off smooth shadows (all shadows are rendered as flat) and effects.

#### 3.3.13.3 Best

Shortcut keys: -

It sets the best quality of diagram rendering. The graphics is rendered in best possible quality.

#### 3.3.14 Full Screen

Shortcut keys: F12

Switches from normal mode to full screen mode or vice versa. The full screen mode provides the biggest space for the diagram editor area.

#### 3.4 Project

The Project menu has the commands to work with its structure and contents.

#### 3.4.1 Add Model

Shortcut keys: Ctrl + M

This command appends a new model in the top level of the current project.

#### 3.4.2 Add Diagram

Shortcut keys: -

Shows a submenu with list of diagram types. The new diagram of type chosen from this submenu appends to the current active model selected in the project tree.

#### 3.4.2.1 New Diagram

Shortcut keys: Ctrl + Shift + D

Shows a New Diagram dialog (Figure 3) where you can set the name of new diagram and choose its type. After confirming the dialog clicking on OK button, the new diagram will be appended to the current active model.

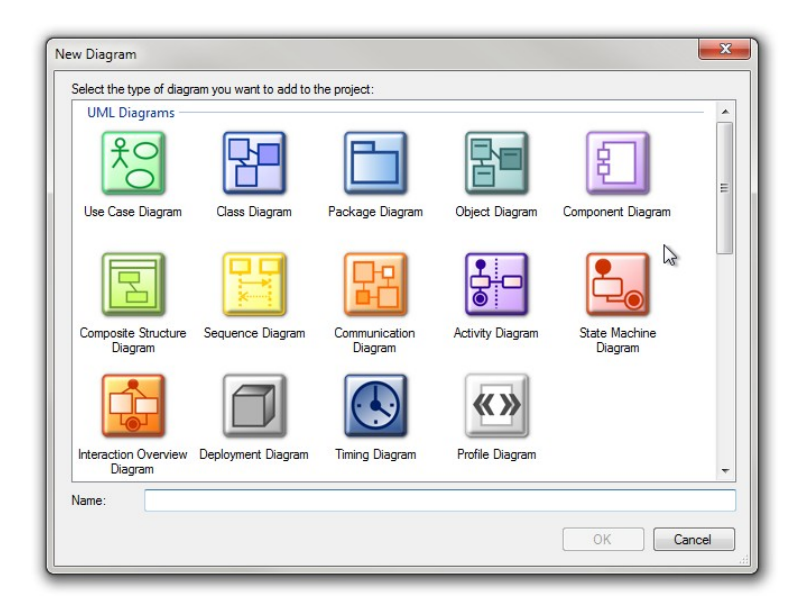

Figure 3. New Diagram dialog

#### 3.4.2.2 Class Diagram

Shortcut keys: -

Appends a new class diagram to the current active model.

#### 3.4.2.3 Object Diagram

Shortcut keys: -

Appends a new object diagram to the current active model.

#### 3.4.2.4 Package Diagram

Shortcut keys: -

Appends a new package diagram to the current active model.

#### 3.4.2.5 Use Case Diagram

Shortcut keys: -

Appends a new use case diagram to the current active model.

#### 3.4.2.6 Composite Structure Diagram

Shortcut keys: -

Appends a new composite structure diagram to the current active model.

#### 3.4.2.7 Component Diagram

Shortcut keys: -

Appends a new component diagram to the current active model.

#### 3.4.2.8 Activity Diagram

Shortcut keys: -

Appends a new activity diagram to the current active model.

#### 3.4.2.9 State Machine Diagram

Shortcut keys: -

Appends a new state machine diagram to the current active model.

#### 3.4.2.10 Sequence Diagram

Shortcut keys: -

Appends a new sequence diagram to the current active model.

3.4.2.11 Communication Diagram

Shortcut keys: -

Appends a new communication diagram to the current active model.

**3.4.2.12** Interaction Overview Diagram Shortcut keys: -

Appends a new interaction overview diagram to the current active model.

## 3.4.2.13 Deployment Diagram

Shortcut keys: -

Appends a new deployment diagram to the current active model.

#### 3.4.2.14 Timing Diagram

Shortcut keys: -

Appends a new timing diagram to the current active model.

# **3.4.2.15** Profile Diagram Shortcut keys: -

Appends a new profile diagram to the current active model.

# 3.4.2.16 Mixed Diagram

Shortcut keys: -

Appends a new mixed diagram to the current active model.

### 3.4.2.17 Robustness Diagram Shortcut keys: -

Appends a new robustness diagram to the current active model.

3.4.2.18 Entity Relationship Diagram

Shortcut keys: -

Appends a new entity relationship diagram to the current active model.

3.4.2.19 Flowchart Diagram Shortcut keys: -

Appends a new flowchart diagram to the current active model.

3.4.2.20 Data Flow Diagram

Shortcut keys: -

Appends a new data flow diagram to the current active model.

3.4.2.21 Requirement Diagram

Shortcut keys: -

Appends a new requirement diagram to the current active model.

3.4.2.22 User Interface Shortcut keys: -

Appends a new user interface diagram to the current active model.

#### 3.4.2.23 CRC Card Diagram

Shortcut keys: -

Appends a new CRC Card diagram to the current active model.

#### 3.4.3 Add Existing Diagram

Shortcut keys: -

Shows an open file dialog, where you select a project file, from which you want to copy existing diagram(s). Then the Add Existing Diagram dialog (Figure 4) will be shown, where you can choose the diagrams you want to add to the current active model of the current open project.

| dd E | xisting Diagram   | ×        |
|------|-------------------|----------|
| -    | Project (Project) |          |
|      |                   | <u>)</u> |
|      |                   |          |
|      |                   |          |
|      | 0                 | K Cancel |
|      |                   | h.       |

#### Figure 4. Add Existing Diagram dialog

#### 3.4.4 Project Properties

Shortcut keys: -

Opens or (if it is already open) navigates to Project Properties window, where you can set the name, authors and description of the current project.

#### 3.4.5 Model Properties

Shortcut keys: -

Shows the Model Properties dialog for the current active model. This dialog allows you to set the name of model, the custom namespace (otherwise the default name for namespace is used) and documentation.

# 3.4.6 Style Set

Shortcut keys: -

Shows the submenu with commands for style sets.

# 3.4.6.1 Default

Shortcut keys: -

Sets the default style set for the current project.

#### 3.4.6.2 (List of style sets)

The menu contains the list of available style sets.

# 3.4.6.3 Load Shortcut keys: -

Loads a style set from the selected file in the open file dialog.

**3.4.6.4** Save Shortcut keys: -

Saves the current style set.

3.4.6.5 Edit

Shortcut keys: -

Shows the dialog for editing the current style set.

#### 3.4.6.6 Remove All Custom Styles

Shortcut keys: -

Removes the custom styles from all elements in the current project. The default style defined in the current style set is used instead of the other custom styles defined for individual elements.

#### 3.4.7 Tasks

Shortcut keys: **Ctrl + Alt + T** 

Opens or (if it is already open) navigates to Task Management window, where you can manage the tasks associated with the current project.

#### 3.4.8 Persons

Shortcut keys: Ctrl + Alt + P

Opens or (if it is already open) navigates to Persons window, where you can edit the list of persons associated with the current project.

#### 3.5 Diagram

The Diagram menu allows you to perform actions on the current active diagram.

#### 3.5.1 Add Layer

Shortcut keys: -

Adds new layer in the current active diagram.

#### 3.5.2 Layers

Shortcut keys: -

Shows the submenu with commands for layers.

#### 3.5.2.1 Merge

Shortcut keys: Ctrl + Shift + Down

Merges all layers of the current active diagram in the single one.

#### 3.5.2.2 Show All

Shortcut keys: -

Sets all layers to be visible.

#### 3.5.2.3 Hide

Shortcut keys: -

Hides the current active layer.

#### 3.5.2.4 Delete

Shortcut keys: -

Deletes the current active layer.

#### 3.5.2.5 (List of layers)

The menu contains the list of all layers present in the current active diagram. The active layer is checked. When you click on the layer menu item, you set it active.

#### 3.5.3 Convert To

Shortcut keys: -

Shows submenu with commands to convert the current diagram to another diagram type.

# 3.5.3.1 Entity Relationship Diagram

Shortcut keys: -

This command converts the current active UML class diagram to entity relationship diagram. This conversion can be performed only with UML class diagram.

# 3.5.3.2 Class Diagram

Shortcut keys: -

This command converts the current active entity relationship diagram to UML class diagram. This conversion can be performed only with entity relationship diagram.

#### 3.5.4 Diagram Properties

Shortcut keys: -

This command opens the Diagram Properties dialog, which allows you to set the name, custom namespace, authors, version, description and documentation of the current active diagram. Diagram Properties dialog contains also the read-only information about creation date and date of last change.

#### 3.5.5 Print

Shortcut keys: -

This command prints the current active diagram.

#### 3.5.6 Export

Shortcut keys: -

Shows submenu with commands, which export the current project to another non-native formats.

#### 3.5.6.1 Image

Shortcut keys: -

This command exports the current active diagram to one of supported image formats.

#### 3.5.6.2 PDF

Shortcut keys: -

This command exports the current active diagram to PDF format.

#### 3.5.7 Copy as Image

Shortcut keys: Ctrl + Shift + I

This command copies the current diagram to clipboard as a bitmap.

#### 3.5.8 Copy as Metafile

Shortcut keys: Ctrl + Shift + M

This command copies the current diagram to clipboard as a vector metafile.

#### 3.5.9 Filter

Shortcut keys: -

Shows the submenu with commands, which allow you to filter the content of the current active diagram.

#### 3.5.9.1 Show All Elements

Shortcut keys: -

This command removes the filter – all elements will be shown.

3.5.9.2 Hide Comments Shortcut keys: Ctrl + Alt + C

This command applies the filter to current active diagram, which hides all comments also with its connector lines.

## **3.5.9.3** Hide Relations Shortcut keys: -

This command applies the filter to current active diagram, which hides all relations of any type.

#### 3.5.9.4 Hide Collaborations

Shortcut keys: -

This command applies the filter to current active diagram, which hides the collaboration elements.

#### 3.6 Element

The Diagram menu allows you to perform actions on the selected element.

#### 3.6.1 Add

Shortcut keys: -

Shows the submenu with commands, which allow you to add new parts to the selected element.

#### 3.6.1.1 Attribute

Shortcut keys: Ctrl + Shift + A

This command adds a new attribute to the selected class element.

#### 3.6.1.2 Operation

Shortcut keys: **Ctrl + Shift + O** 

This command adds a new operation to the selected class element.

## 3.6.1.3 Template Parameter

Shortcut keys: Ctrl + Shift + T

This command adds a new template parameter to the selected class element.

#### 3.6.2 Show ID

Shortcut keys: -

This command shows/hides the ID (Figure 5) of selected element(s).

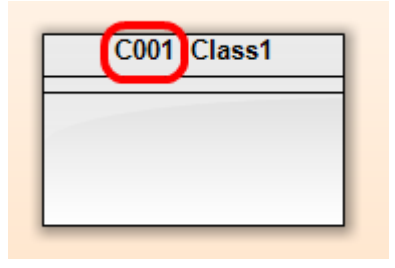

Figure 5. Class with the displayed ID.

## 3.6.3 Show Parent Name

Shortcut keys: -

This command shows/hides the parent name (Figure 6) of selected element(s).

| Model 1::Class1 |   |
|-----------------|---|
|                 | ٦ |
|                 |   |
|                 |   |

Figure 6. Class with the displayed parent name

#### 3.6.4 Show Stereotypes

Shortcut keys: -

This command shows/hides stereotypes (Figure 7) of selected element(s).

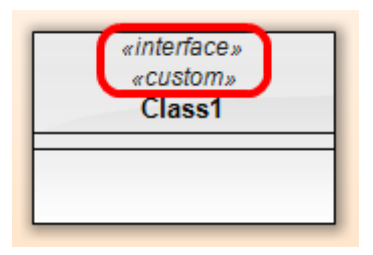

Figure 7. Class with displayed stereotypes

#### 3.6.5 Show Template Parameters

Shortcut keys: -

This command shows/hides template parameters Figure 7(Figure 8) of selected element(s).

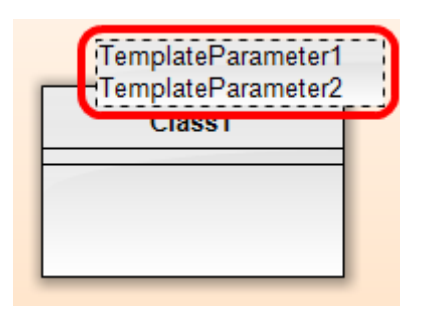

Figure 8. Class with displayed template paramteters

3.6.6 Show Attributes

Shortcut keys: -

This command shows/hides attributes of selected element(s).

#### 3.6.7 Show Operations

Shortcut keys: -

This command shows/hides operations of selected element(s).

#### 3.6.8 Show Operation Parameters

Shortcut keys: -

This command shows/hides parameters of operations (Figure 9) of selected element(s).

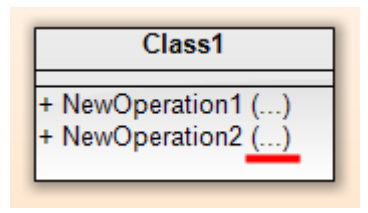

Figure 9. Class with hidden operation parameters

#### 3.6.9 Show Tagged Values

Shortcut keys: -

This command shows/hides tagged values (Figure 10) of selected element(s).

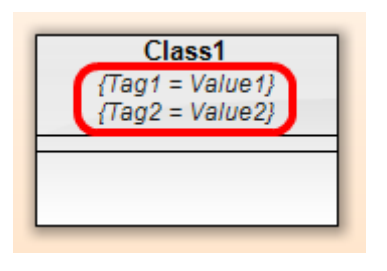

Figure 10. Class with displayed tagged values

## 3.6.10 Show Relationship Texts

Shortcut keys: -

This command shows/hides texts (Figure 11) of selected relationship(s).

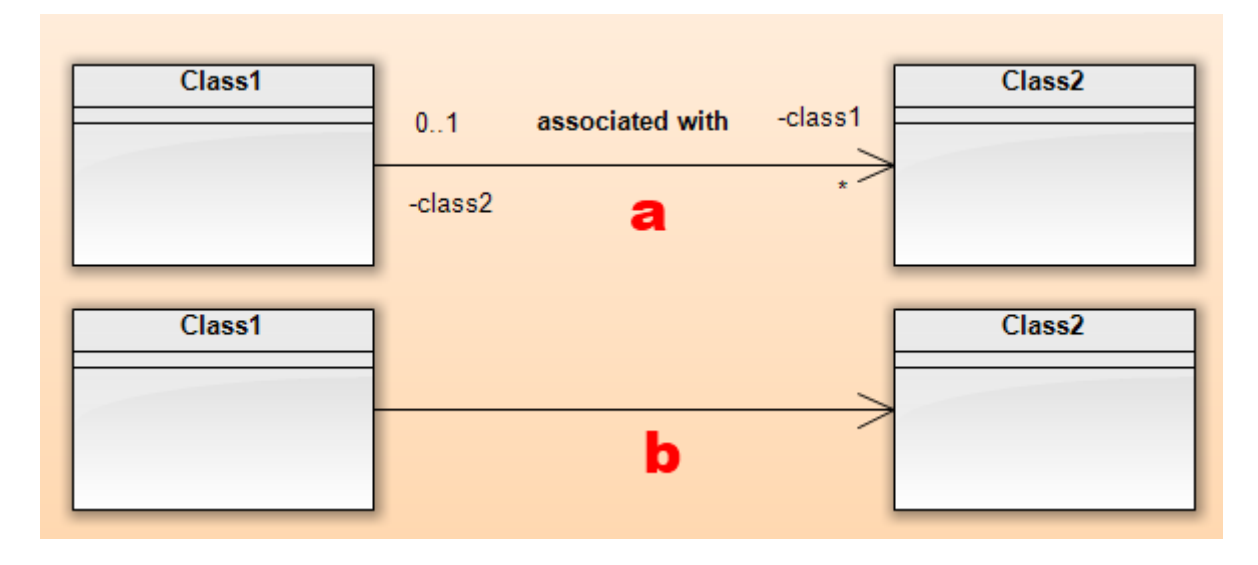

Figure 11. Relation with: a) displayed and b) hidden texts

#### 3.6.11 Show Nullability

Shortcut keys: -

This command shows/hides nullability (Figure 12) of attributes of selected element(s).

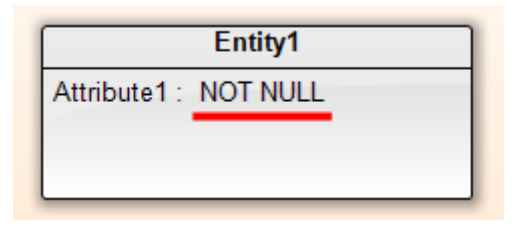

Figure 12. Entity with the displayed nullability

#### 3.6.12 Show Extension Points

Shortcut keys: -

This command shows/hides extension points (Figure 13Figure 7) of selected Use Case(s).

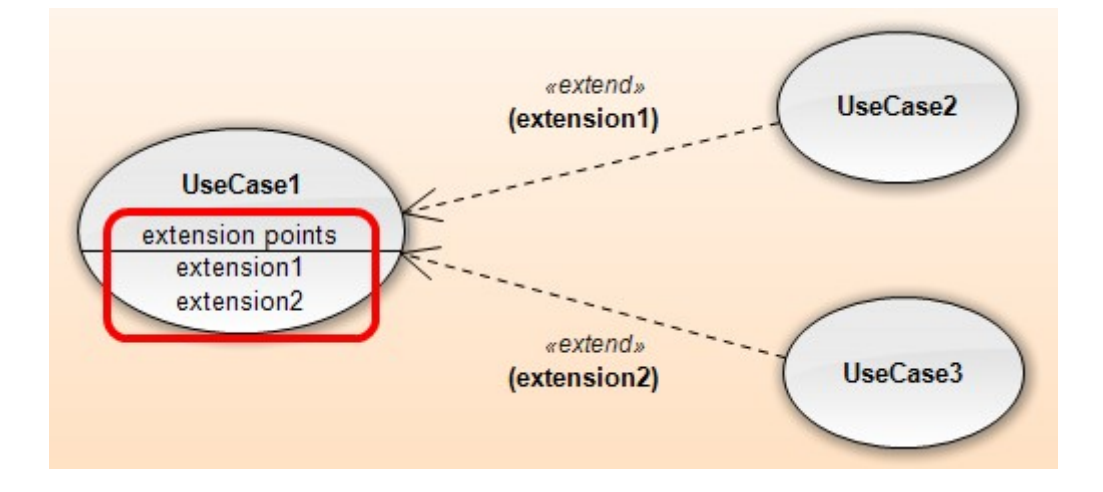

Figure 13. Use case with displayed extension points

#### 3.6.13 Modifiers

Shortcut keys: -

Shows submenu with commands, which allows you to change the modifiers of the selected element(s).

#### 3.6.13.1 Abstract

Shortcut keys: -

This command sets/unsets abstract modifier to the selected element(s).

#### 3.6.13.2 Private

Shortcut keys: -

This command sets the private visibility to the selected element(s).

#### 3.6.13.3 Protected

Shortcut keys: -

This command sets the protected visibility to the selected element(s).

#### 3.6.13.4 Package

Shortcut keys: -

This command sets the package visibility to the selected element(s).

#### 3.6.13.5 Public

Shortcut keys: -

This command sets the public visibility to the selected element(s).

#### 3.6.14 Presentation

Shortcut keys: -

Shows submenu with commands, which allows you to change the entire visual of the selected element.

#### 3.6.14.1 Default

Shortcut keys: -

This command sets the default presentation of the selected element. The element will be rendered in the default manner.

#### 3.6.14.2 Custom

Shortcut keys: -

This command sets the custom presentation of the selected element. It shows the file open dialog, where you can choose the image in supported format, which will be used as replacement of the default visual of the element. The image will be only linked to the project file (if it is possible, the relative path is used).

# 3.6.15 Style

Shortcut keys: Alt + S

This command opens the Properties dialog on Style tab. There you can edit the style of the selected element.

#### 3.6.16 Properties

Shortcut keys: Alt + P

This command opens the Properties dialog on General tab. You can edit all properties of the selected element in this dialog.

#### 3.6.17 Documentation

Shortcut keys: Alt + D

This command opens the Properties dialog on Documentation tab. There you can edit the documentation text of the selected element.

## 3.6.18 Tagged Values

Shortcut keys: -

This command opens the Properties dialog on Tagged Values tab. There you can edit the tagged values of the selected element.

#### 3.7 Arrange

The Arrange menu provides commands, which help you to adjust the bounds and alignments of elements and the whole layout of the diagram.

#### 3.7.1 Auto Layout

Shortcut keys: -

Shows submenu with predefined automatic layouts, which can be applied to the whole active diagram or to the selection depending on the selection is empty or not.

#### 3.7.1.1 Row Layout

Shortcut keys: -

This command applies the row layout (Figure 14) to the selected elements or to the whole active diagram, if the selection is empty. Elements are sequentially placed from left to right, from top to bottom so that the rows of elements are created.

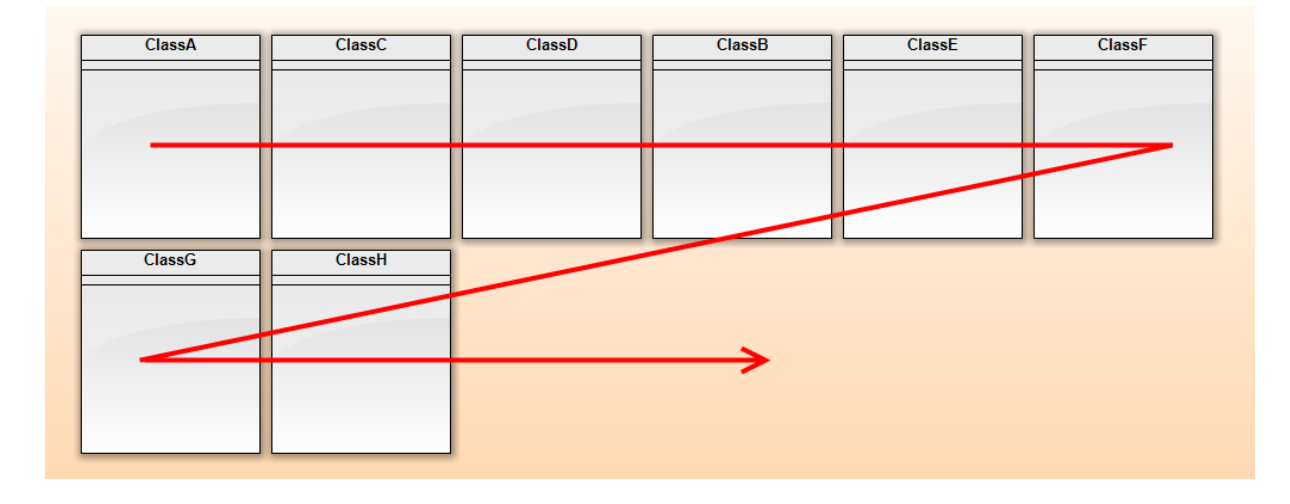

Figure 14. Row layout example

**3.7.1.2** *Circle Layout* Shortcut keys: -

This command applies the circle layout (Figure 15) to the selected elements or to the whole active diagram, if the selection is empty. Elements are sequentially placed on the circumference of a circle.

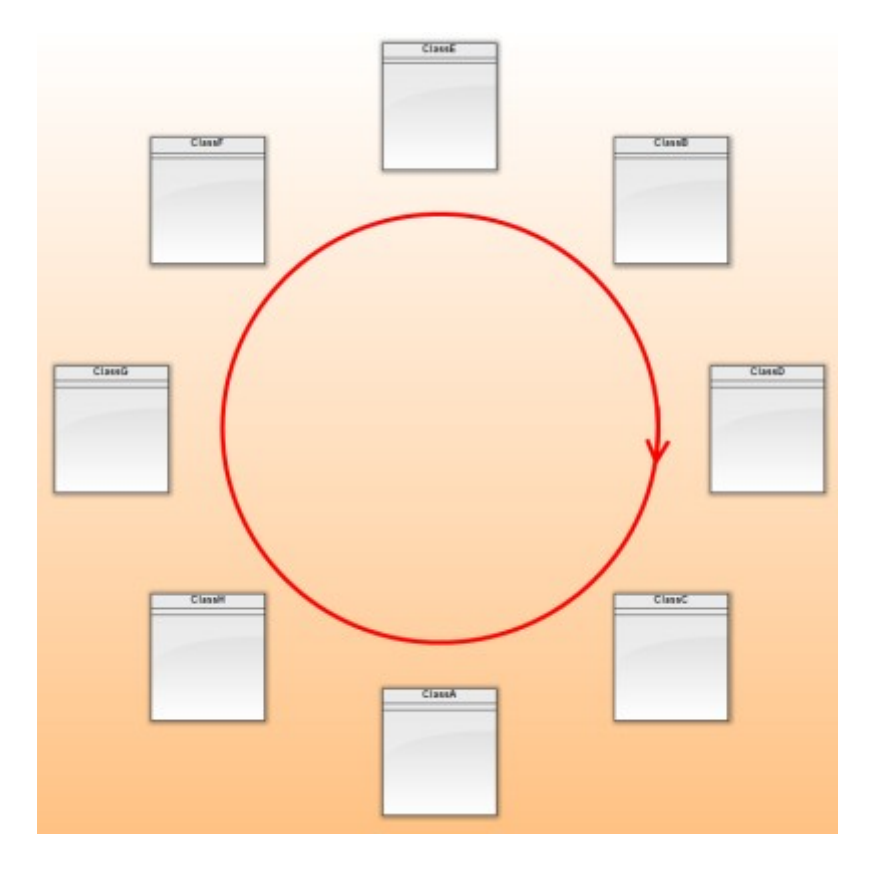

Figure 15. Circle layout example

**3.7.1.3** Cascade Layout Shortcut keys: Alt + C

This command applies the cascade layout (Figure 16) to the selected elements or to the whole active diagram, if the selection is empty. Elements are sequentially placed from top left to bottom right in parallel diagonals.

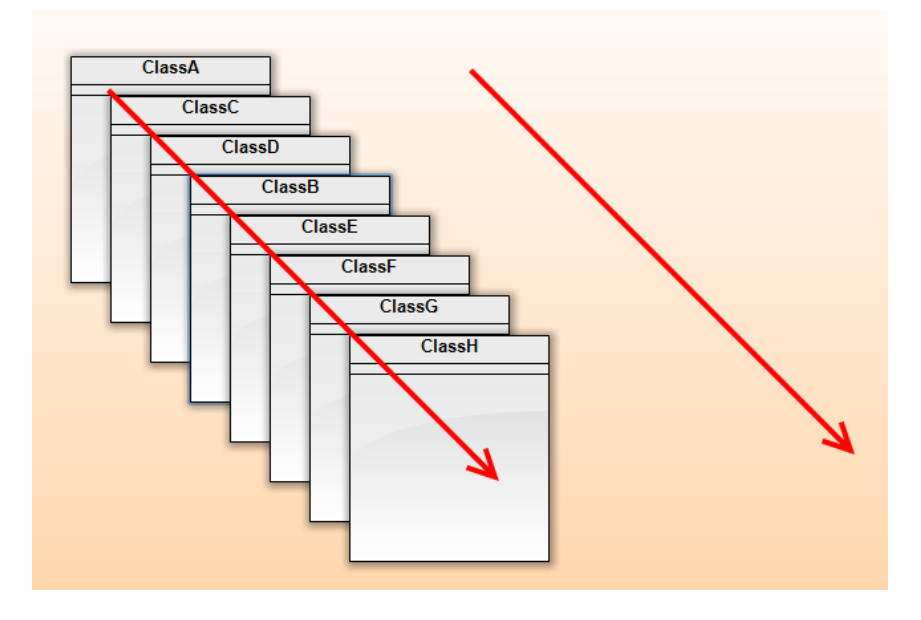

Figure 16. Cascade layout example

#### 3.7.1.4 Smart Layout

Shortcut keys: Alt + M

This command applies the smart layout (Figure 17) to the selected elements or to the whole active diagram, if the selection is empty. Program tries to arrange elements so that the associated elements are close to each other and there are as few intersections as possible.

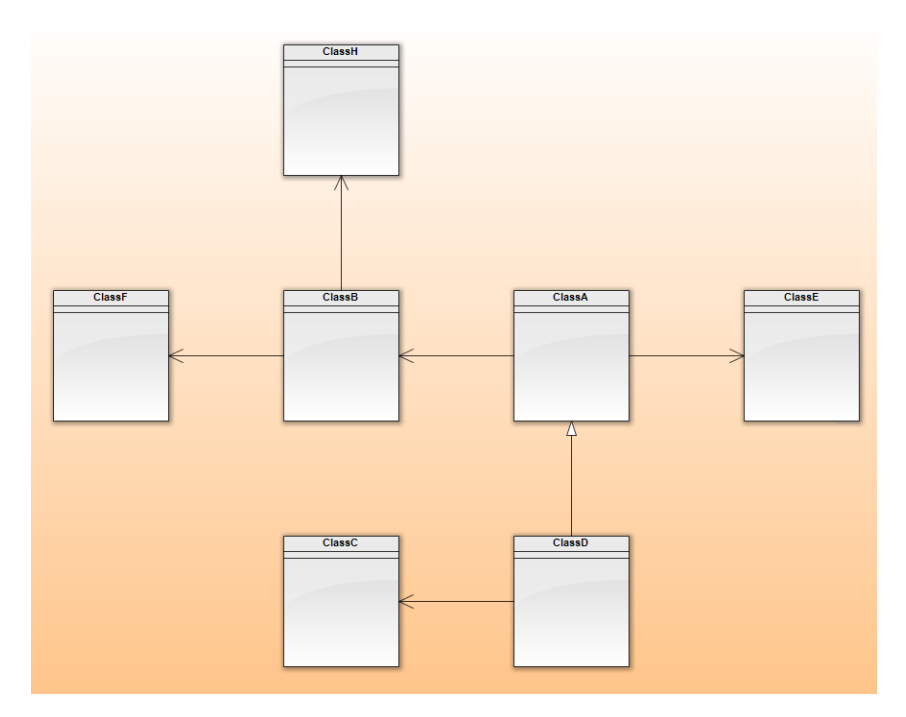

Figure 17. Smart layout example

# 3.7.2 Auto Size

Shortcut keys: Alt + A

This command sets the smallest possible size of the selected element(s), which is big enough to be all parts of the element visible (Figure 18).

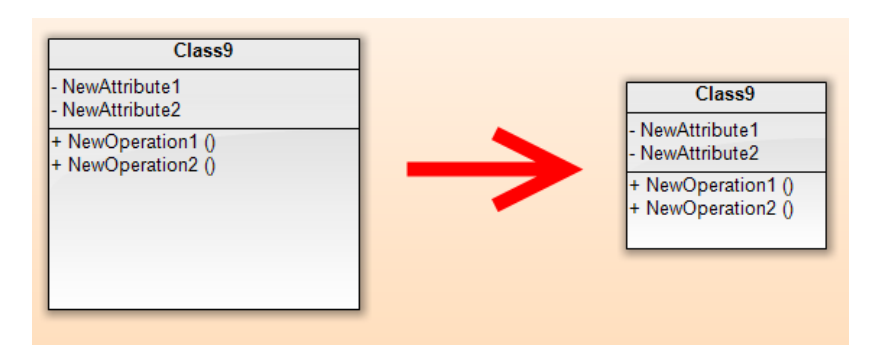

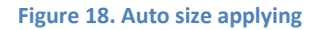

#### 3.7.3 Route Relation

Shortcut keys: Alt + R

This command adjusts the path of the selected relation to not go through other elements.

#### 3.7.4 Alignment

Shortcut keys: -

Shows the submenu with commands, which allows you to align the selected elements in different ways.

#### 3.7.4.1 Left

Shortcut keys: -

This command aligns the selected elements to the left border of bounds specified by selected elements.

#### 3.7.4.2 Right

Shortcut keys: -

This command aligns the selected elements to the right border of bounds specified by selected elements.

## 3.7.4.3 Тор

Shortcut keys: -

This command aligns the selected elements to the top border of bounds specified by selected elements.

#### 3.7.4.4 Bottom

Shortcut keys: -

This command aligns the selected elements to the bottom border of bounds specified by selected elements.
#### 3.7.4.5 Center Vertically

Shortcut keys: -

This command aligns the selected elements to be centered to the vertical line, which is placed in the center of the selection.

3.7.4.6 Center Horizontally Shortcut keys: -

This command aligns the selected elements to be centered to the horizontal line, which is placed in the center of the selection.

### 3.7.5 Make Same

Shortcut keys: -

Shows the submenu with commands, which allow you easily to set the same width, height or both for all selected elements.

#### 3.7.5.1 Width

Shortcut keys: -

This command set the same width for all selected elements by the first element.

#### 3.7.5.2 Height

Shortcut keys: -

This command set the same height for all selected elements by the first element.

#### 3.7.5.3 Both

Shortcut keys: -

This command set the same width and height for all selected elements by the first element.

#### 3.7.6 Order

Shortcut keys: -

Shows the submenu with commands, which allows you to move the overlapped elements in the z-order.

#### 3.7.6.1 Bring To Front

Shortcut keys: -

This command moves the selected element(s) to front of all elements in the current active diagram.

#### 3.7.6.2 Send To Back

Shortcut keys: -

This command moves the selected element(s) to back of all elements in the current active diagram.

#### 3.7.6.3 Forward One

Shortcut keys: -

This command moves the selected element(s) one step forward in the z-order.

#### 3.7.6.4 Back One

Shortcut keys: -

This command moves the selected element(s) one step backward in the z-order.

#### 3.7.7 Move

Shortcut keys: -

Shows the submenu with commands for exact moving of element(s).

#### 3.7.7.1 Custom

Shortcut keys: -

This command shows the Custom Move dialog (Figure 19), where you can set how you want to move the selected element(s). There are four fields:

- Right moves the selected element(s) to the right by specified number of pixels.
- Down moves the selected element(s) down by specified number of pixels.
- Left moves the selected element(s) to the left by specified number of pixels
- Up moves the selected element(s) up by specified number of pixels.

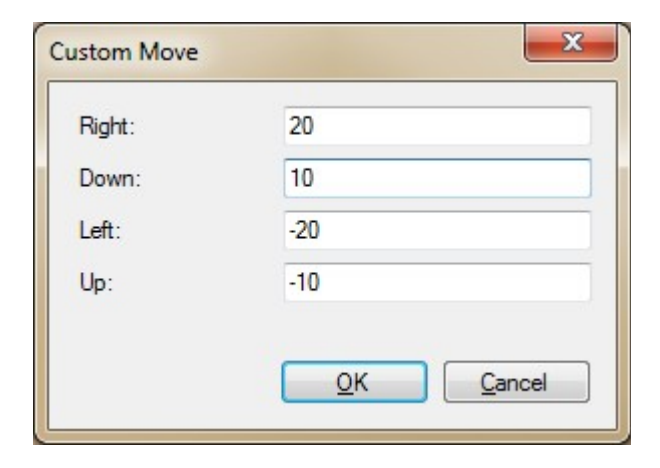

Figure 19. Custom Move dialog

#### 3.7.7.2 Left

Shortcut keys: -

This command moves the selected element(s) to the left by 10 pixels.

**3.7.7.3** *Right* Shortcut keys: - 38

This command moves the selected element(s) to the right by 10 pixels.

3.7.7.4 Down

Shortcut keys: -

This command moves the selected element(s) down by 10 pixels.

# 3.7.7.5 Up

Shortcut keys: -

This command moves the selected element(s) up by 10 pixels.

# 3.7.8 Size

Shortcut keys: -

Shows the submenu with commands for adjusting the size.

#### 3.7.8.1 Custom

Shortcut keys: -

This command shows the Custom Size dialog (Figure 20), where you can set how you want to change the size of selected element(s).

| General          |     |
|------------------|-----|
| Inflate:         | 10  |
| Deflate:         | -10 |
| Sides            |     |
| Left:            | 5   |
| Right:           | 5   |
| Top:             | 5   |
| Bottom:          | 5   |
| ─ Width / height |     |
| Width:           | 10  |
| Height:          | 10  |
|                  |     |

Figure 20. Custom Size dialog

# 3.7.8.2 Inflate Shortcut keys: -

This command inflates the selected element(s) by 10 pixels. The width and height is increased by 10 pixels and the elements are moved so that the center remains in the same place.

#### 3.7.8.3 Deflate

#### Shortcut keys: -

This command deflates the selected element(s) by 10 pixels. The width and height is decreased by 10 pixels and the elements are moved so that the center remains in the same place.

#### 3.7.8.4 Wider

Shortcut keys: -

This command enlarges the width of the selected element(s) by 10 pixels. The elements are moved so that the center remains in the same place.

# 3.7.8.5 Narrower

Shortcut keys: -

This command reduces the width of the selected element(s) by 10 pixels. The elements are moved so that the center remains in the same place.

#### 3.7.8.6 Higher

Shortcut keys: -

This command enlarges the height of the selected element(s) by 10 pixels. The elements are moved so that the center remains in the same place.

#### 3.7.8.7 Lower

Shortcut keys: -

This command reduces the height of the selected element(s) by 10 pixels. The elements are moved so that the center remains in the same place.

#### 3.7.9 Lock Items

Shortcut keys: Ctrl + L

This command locks/unlocks the selected element(s). The locked elements will be not able to move until you unlock them.

# 3.7.10 Group Items

Shortcut keys: Ctrl + G

This command groups the selected element(s) into the single element.

#### 3.7.11 Ungroup Items

Shortcut keys: Ctrl + U

This command ungroups the selected group(s).

# 3.8 Tools

The Tools menu provides various special tools. It allows you to generate documentation, source code, do reverse engineering, edit lists and set options.

#### 3.8.1 Generate Documentation

Shortcut keys: -

This command shows the Generate Documentation dialog, which allows you to generate the documentation for the current project in PDF or RTF format.

#### 3.8.2 Generate Source Code

Shortcut keys: -

This command shows the Source Code Generation dialog, which allows you to generate the source codes for the chosen parts of project in the selected programming language.

**3.8.3 Lists** Shortcut keys: -

Shows the submenu, which provides commands for editing the lists.

#### 3.8.3.1 Stereotypes

Shortcut keys: -

This command opens the dialog for editing the list of stereotypes.

### 3.8.3.2 Types Shortcut keys: -

·

This command opens the dialog for editing the list of types.

# 3.8.3.3 Element Names and IDs

Shortcut keys: -

This command opens the dialog for editing the list of default element names and ID patterns.

# 3.8.4 Renumber Element IDs

Shortcut keys: -

This command opens the dialog, in which you can easily order elements and renumber their IDs.

#### 3.8.5 Reverse Engineering

Shortcut keys: -

Shows the submenu with sources, from which you can perform the reverse engineering.

#### 3.8.5.1 .NET Framework

Shortcut keys: -

This command shows the dialog for reverse engineering from .NET Framework.

#### 3.8.5.2 Database

Shortcut keys: -

This command shows the dialog for reverse engineering from Database.

#### 3.8.6 Languages

Shortcut keys: -

Shows the submenu with available languages for user interface of Software Ideas Modeler.

#### 3.8.6.1 (List of languages)

List of available languages. When you click on language menu item, the user interface of Software Ideas Modeler is translated to this chosen language.

#### 3.8.7 Options

Shortcut keys: -

This command shows the Options dialog, in which you can change your user preferences.

#### 3.9 Windows

The Windows menu provides commands which allow you to manipulate the open child window.

#### 3.9.1 Cascade

Shortcut keys: -

This command arranges the open child windows in cascade.

#### 3.9.2 Tile Vertical

Shortcut keys: -

This command arranges the open child windows vertically.

#### 3.9.3 Tile Horizontal

Shortcut keys: -

This command arranges the open child windows horizontally.

#### 3.9.4 Arrange Icons

Shortcut keys: -

This command arranges the headers of minimized child windows. 42

#### 3.9.5 Close All

Shortcut keys: -

This command closes all open windows. It does not close the current project.

#### 3.9.6 (List of open windows)

The list of open windows contains names of nine first windows.

#### 3.10 Help

The Help menu provides the access to help and to the information about the product.

#### 3.10.1 Online Help

Shortcut keys: -

This command starts your browser and opens the online help on official website of Software Ideas Modeler.

#### 3.10.2 Web Site

Shortcut keys: -

This command starts your browser and opens the official website of Software Ideas Modeler.

# 3.10.3 Activate For Commercial Use

Shortcut keys: -

This command shows the dialog where you can insert your activation code, you received by e-mail after purchasing the license. If your copy of Software Ideas Modeler is already registered, the message box is displayed which informs you about it.

# **3.10.4 Donate**

Shortcut keys: -

This command shows the Donor Center dialog, where you can insert your donor key, which you received by e-mail after sending the donation.

## 3.10.5 What's New

Shortcut keys: -

This command shows the dialog with release notes. You can see there what changes are made between versions.

#### 3.10.6 Check for Updates

Shortcut keys: -

This command allows you to check whether newer version of Software Ideas Modeler is available for download.

43

## 3.10.7 Send Request

Shortcut keys: -

This command is available only for official supporters (send donation) and for commercial users. It shows the dialog, from which you can send your request for feature or something else.

# 3.10.8 About Software Ideas Modeler

Shortcut keys: -

This command displays information about the Software Ideas Modeler and its exact version.

# 4 **Toolbars**

## 4.1 Standard Bar

#### 4.1.1 New

This command creates new file. If the current window is empty (no project is open), it is used for the new project. If the current window contains a project, the new window with empty project is open.

#### 4.1.2 Open

This command opens a file (chosen in the open dialog) for editing. If the current window is empty (no project is open), it is used for opening the chosen project. If the current window contains a project, the new window is open.

#### 4.1.3 Save

This command saves the open project with all its contents. If you use the save for the first time, it will work the same way as Save As.

#### 4.1.4 Cut

This command removes the selected elements and places them in the clipboard.

#### 4.1.5 Copy

This command copies the selected elements in the clipboard.

#### 4.1.6 Paste

This command places elements from clipboard in the current diagram.

#### 4.1.7 Undo

This command reverses your last editing action. The default number of steps you can undo is 500.

#### 4.1.8 Redo

This command applies again the editing action, which has been recently reversed by the Undo command.

#### 4.1.9 Print

This command prints the current active diagram.

#### 4.1.10 Print Preview

This command shows the dialog with print preview for the current active diagram.

#### 4.1.11 Zoom

The zoom combo box allows you to zoom in or zoom out the current active diagram, when you choose the value from the list of combo box. You can also type the custom value in the percent.

#### 4.1.12 Grid

This command shows/hides grid and also turn on/off the snapping to the grid.

#### 4.1.13 Show Advanced Info

This command shows/hides the advanced information about elements in the diagram. It combines the commands Show Assigned Diagrams and Show Multiple Usage of Elements.

#### 4.1.14 Find

The find box allows you to find the text in the entire project. Just type the text you search and press the Enter key. The view is navigated to the first element which contains the searched text. If you press the Enter key again, the next element with searched text is selected (if there is such element).

#### 4.2 Layout Bar

#### 4.2.1 Forward One

This command moves the selected element(s) one step forward in the z-order.

#### 4.2.2 Back One

This command moves the selected element(s) one step backward in the z-order.

#### 4.2.3 Bring to Front

This command moves the selected element(s) to front of all elements in the current active diagram.

#### 4.2.4 Send to Back

This command moves the selected element(s) to back of all elements in the current active diagram.

#### 4.2.5 Rows Layout

This command applies the row layout (Figure 14) to the selected elements or to the whole active diagram, if the selection is empty.

#### 4.2.6 Circle Layout

This command applies the circle layout (Figure 15) to the selected elements or to the whole active diagram, if the selection is empty.

#### 4.2.7 Cascade Layout

This command applies the cascade layout (Figure 16) to the selected elements or to the whole active diagram, if the selection is empty.

#### 4.2.8 Smart Layout

This command applies the smart layout (Figure 17) to the selected elements or to the whole active diagram, if the selection is empty.

# 4.3 Status Bar

4.3.1 Zoom control

The status bar is placed on the bottom of window and provides information about version number, whether you use the registered copy and there is also the zoom control for easy zooming of content.

| Θ |  |  |  |  | Ģ |  |  |  |  | Ð, |
|---|--|--|--|--|---|--|--|--|--|----|

#### Figure 21. Zoom control

# 4.4 Toolbox

Toolbox provides tools, which you can use to insert new elements in the diagrams. Tools are grouped in several groups, which are displayed depending on which diagram type is edited. Common and Drawing group is available for all diagram types.

# 4.5 Sidebar

The sidebar contains several tabs with various features:

- Project
- Fast Editor
- Generate
- Documentation
- Styles
- Properties
- Layers
- TO-DO
- Preview

# **5** Sidebars

# 5.1 Project

Project tab contains the project tree and buttons for adding new models and diagrams.

# 5.1.1 Toolbar

On the top of Project tab there is placed the toolbar with buttons, which allow you to add new models, diagrams and adjust the view on project tree.

# 5.1.1.1 New Model

This button appends a new model to the project. The new model will be nested in the active model, if someone is active.

# 5.1.1.2 New Diagram

This button shows New Diagram dialog, where you can choose the diagram type which will be appended to the current active model.

# 5.1.1.3 Refresh

This button refreshes the content of the project tree.

#### 5.1.1.4 View

You can choose one of these values in the view combo box:

- **Hierarchical View** project tree shows the hierarchy of models, diagrams and elements.
- All Entities this view shows all elements in the simple list. It does not display diagrams and models.
- **Diagram Types** this view shows only diagrams grouped by their type.

### 5.1.1.5 Filter

The project tree filter allows you to show/hide elements by these types:

- Entities
- Relations
- Groups
- Comments

#### 5.1.1.6 Expand all

This button expands all nodes in the project tree.

#### 5.1.1.7 Collapse all

This button collapses all nodes in the project tree.

#### 5.1.2 Context Menu

If you right-click on the node in the project tree, context menu will be displayed. This context menu consists of items: Add Model, Add Diagram, Move to Model, Rename, Delete and Delete from Project.

#### 5.1.2.1 Add Model

This command adds new model to the project or to the selected model as a nested model.

#### 5.1.2.2 Add Diagram

Shows the submenu with diagram types. The diagram of chosen type will be added in the selected model.

#### 5.1.2.3 Move to Model

Shows the submenu with models, in which you can move the selected diagram.

#### 5.1.2.4 Rename

This command starts renaming of the selected node (project, model, diagram or element).

#### 5.1.2.5 Delete

This command deletes the selected element from its diagram.

#### 5.1.2.6 Delete from Project

This command deletes the selected element, diagram or model from project.

## 5.2 Fast Editor

Fast editor allow you to textually edit the content of the selected element.

```
ClassA

-NewAttribute1 : Integer

#NewAttribute2 : Real

~NewAttribute3 : String

+NewAttribute4

-NewOperation1()

#NewOperation2(a : Integer)

~NewOperation3(a : Integer, b : String)

+NewOperation4()
```

Example 1. Input for fast editor

# 5.3 Generate

You can choose the programming language for generated output from the combo box. The output can be generated from whole diagram (check Whole Diagram radio button) or only from selected elements (check Selected Elements radio button). When you click on Generate button, the generated source code will appear in the text box below.

The supported programming languages are:

- C++
- C#
- Java
- JavaScript
- PHP
- Python
- Ruby
- SQL DDL
- VB6
- VB.NET

#### 5.4 Documentation

Documentation tab in the sidebar consists of documentation editor. Here you can edit the documentation of the selected element or of the diagram, when no element is selected. The documentation text can be formatted.

# 5.5 Styles

Styles tab in the sidebar contains the panel with defined styles and buttons to work with them.

#### 5.5.1 Add Style

Add Style button shows the dialog for adding a new style to the current project.

#### 5.5.2 Set Style as Default

This button sets the style of the selected element as a default style.

#### 5.5.3 New Style Set

This button set the new empty style set to the current project.

#### 5.5.4 Open Style Set

This button opens the style from the chosen style set file.

# 5.5.5 Save Style Set

This button saves the current style set to the chosen file.

#### 5.5.6 Edit Style

Edit Style button shows the dialog for editing the selected style.

#### 5.5.7 Delete Style

Delete Style button deletes the selected style.

#### 5.5.8 Apply

Apply button applies the selected style to the selected element(s).

# 5.6 Properties

#### 5.6.1 Show Dialog

This button shows the Properties dialog for the selected element.

#### 5.6.2 Properties

Properties tab contains the fields, which allow you to edit the properties of the selected element:

- ID custom identifier of the selected element (text value)
- Name (text value)
- Visibility it can be private, protected, package or public
- X x-coordinate of the location of the selected element in the diagram (numeric value)
- Y y-coordinate of the location of the selected element in the diagram (numeric value)
- Width width of the selected element (numeric value)
- Height height of the selected element (numeric value)

# 5.7 Layers

Layers tab provides functions, which allows you to manipulate layers.

#### 5.7.1 Add New Layer

This button ( ) adds a new layer, which will be placed on the top. The current active layer remains

the same one.

#### 5.7.2 Delete Layer

This button (\_\_\_\_) deletes the active layer.

#### 5.7.3 Show/Hide Layer

This button ( ) shows the hidden layer or hides the displayed layer.

#### 5.7.4 Merge All Layers

This button (\_\_\_\_) merges all layers to the single one.

#### 5.7.5 Move Up

This button ( ) moves up the active layer.

#### 5.7.6 Move Down

This button ( ) moves down the active layer.

#### 5.7.7 List of Layers

The list of layers contains all layers of the current diagram ordered from the top one to the bottom one. The first layer on Figure 22 is hidden and active, the second one is displayed. The active layer is highlighted. The hidden layer is marked with light grey eye. If you click on a layer item, you set it as active.

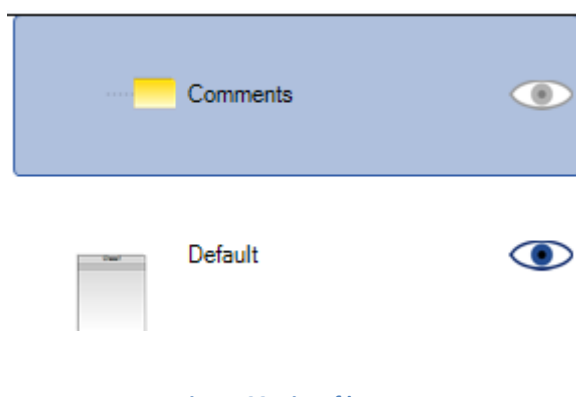

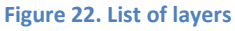

#### 5.8 TO-DO

TO-DO tab in the side bar allows you to add, edit and organize TO-DO items for the current project.

#### 5.8.1 Add TO-DO

This button shows the dialog for adding the new TO-DO item.

The TO-DO item has these parts:

- Text
- Priority can be set to one of these values: Lowest, Low, Normal, High, Highest
- End date date when the to-do item should be finished (it need not be filled)
- Completed express whether the to-do item is finished

| To Do                  |                                                     |
|------------------------|-----------------------------------------------------|
| Text:                  | Example of TO-DO                                    |
| Priority:<br>End date: | Lowest<br>5. júna 2011<br>Completed<br>QK<br>Cancel |

#### 5.8.2 Edit TO-DO

This button shows the dialog for editing the selected TO-DO item.

# 5.8.3 Delete TO-DO

This button deletes the selected TO-DO item.

#### 5.9 Preview

Diagram Preview is a sidebar panel, which displays the thumbnail of diagram and the semitransparent rectangle, which shows the current viewing area

# 6 Diagram Editing

# 6.1 Inserting elements

You can insert new elements in several ways:

- Dragging from toolbox
- Drawing the element with custom bounds
- Double-clicking on free area in the diagram

#### 6.1.1 Dragging from toolbox

- 1) Choose the element (for example Class) you want to insert in the diagram. Click on button of chosen element and hold the left mouse button pressed.
- 2) Move cursor on the desired location, where you want to insert the new element.
- 3) Release the mouse button the element will be inserted on the location of mouse cursor with default size. You can immediately start to type the name of the inserted element. When the name is typed, use ENTER key to confirm it.

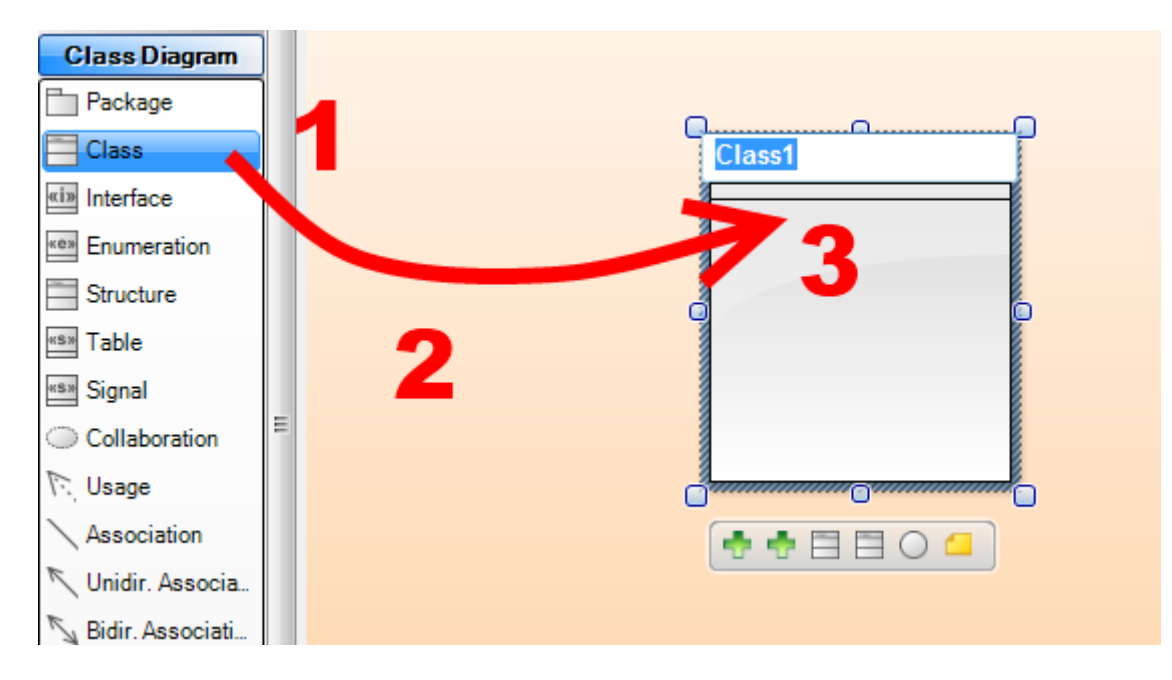

#### Figure 23. Dragging from toolbox

#### 6.1.2 Drawing the element with custom bounds

- 1) Choose the element you want to insert and click on its button in the toolbox.
- 2) Move mouse cursor to the location in the diagram where you want to place the element. Press the left mouse button and hold it.

3) Drag mouse to specify the right bottom corner of the element. When you reach the desired size of the inserted element, release the button. Inserting of the new element is finished. You can immediately start to type the name of the inserted element. When the name is typed, use ENTER key to confirm it.

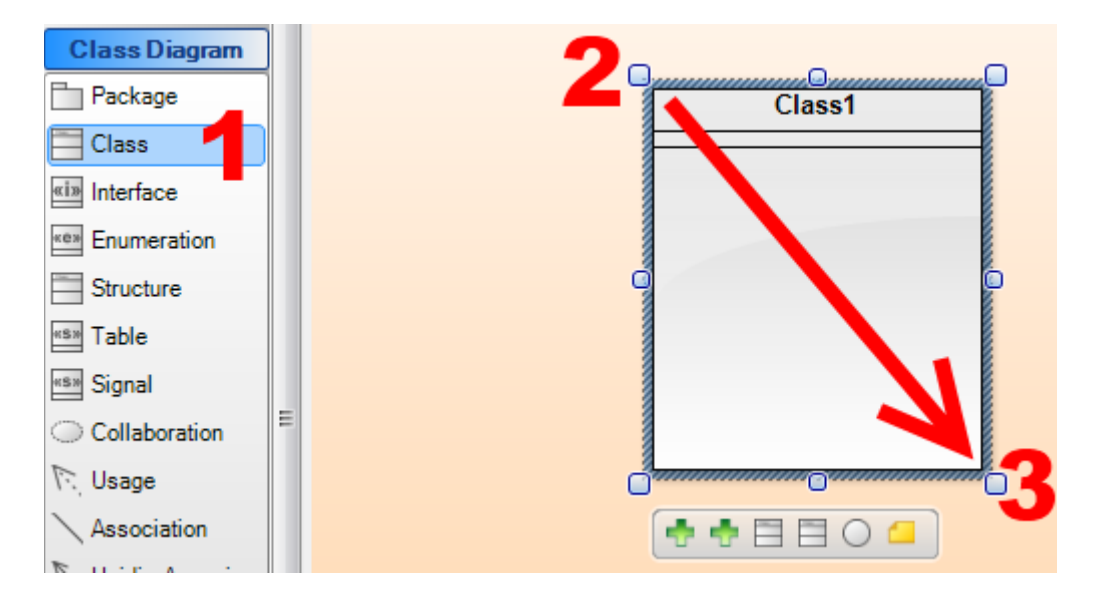

Figure 24. Drawing the element with custom bounds

# 6.1.3 Double-clicking on free area in the diagram

When you select the tool for the desired element type in the toolbox and then you double click on the free area in the diagram, the new element with default size is inserted on the location of double-click.

# 6.1.4 Tool locking

When the tool is used and a new element is inserted in the diagram, the active tool is automatically set back as Selection tool.

If you want to insert multiple elements of the same type, you will probably want to avoid this default behavior. You can achieve it when you lock the tool. The tool will be locked when you click on its button twice (you need not to use double-click, the second click on the selected tool is enough). When you lock the tool, you can add multiple elements of the same type faster and easier.

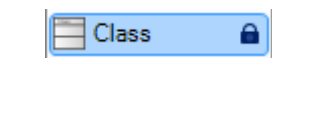

Figure 25. Example of a locked tool

# 6.2 Changing Bounds of Element

The bounds of an element can be changed using one of eight grip, using mouse wheel or using command from menu.

#### 6.2.1 Grips

When an element is selected, you can change its bounds using one of eight grips:

1) Changes location of top left corner and size

- 2) Changes location of top border and height
- 3) Changes location of top right corner and size
- 4) Changes location of right border and width
- 5) Changes location of bottom right corner and size
- 6) Changes location of bottom border and height
- 7) Changes location of bottom left corner and size
- 8) Changes location of left border and height

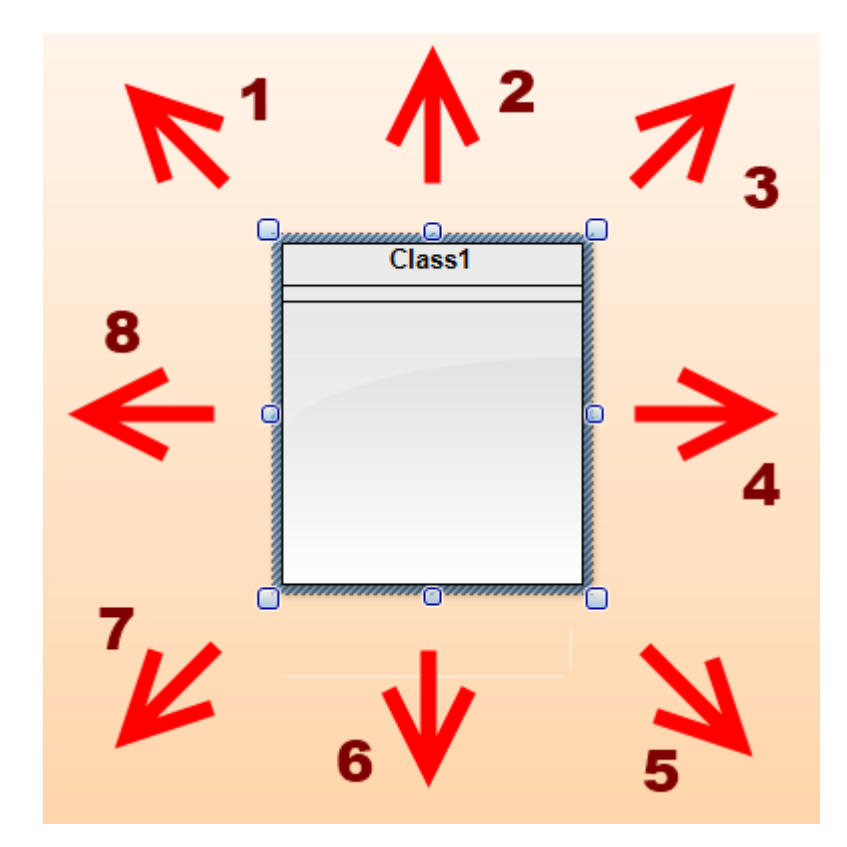

#### 6.2.2 Mouse wheel

When you press left mouse button over an element and hold it pressed while you move the mouse wheel, the element is inflating or deflating depending on the direction of wheel spinning.

# 6.3 Selecting elements

Diagram editor allows you to select one or more elements, which you can together move and resize or perform with them any other action. There are several options how to select the elements.

#### 6.3.1 Partial containment selection (Standard selection)

Standard selection selects all elements, which are placed within the selection bounds and also the elements which intersect with selection border.

|  | Package1 | Class2 | Class4 |
|--|----------|--------|--------|
|--|----------|--------|--------|

Figure 26. Example of partial containment selection (elements to be selected are marked with red dots)

# 6.3.2 Full containment selection

If you want to select only elements which are entirely placed within the selection and no their part intersect with the selection border, you have to select with pressed ALT key.

|          | Class4 |
|----------|--------|
| Package1 |        |

Figure 27. Example of full containment selection (elements to be selected are marked with red dots)

# 6.3.3 Adjusting Selection

You can add more elements to the existing selection, when you hold the CTRL key and click on the other unselected elements. If you click on a selected element with pressed CTRL key, the element will be removed from selection.

#### 6.3.4 Selection within container

Sometimes you want to select elements within a container (for example in package element). With standard selection it is not possible because the element starts to move. However if you hold ALT key, you can select also the elements within a container.

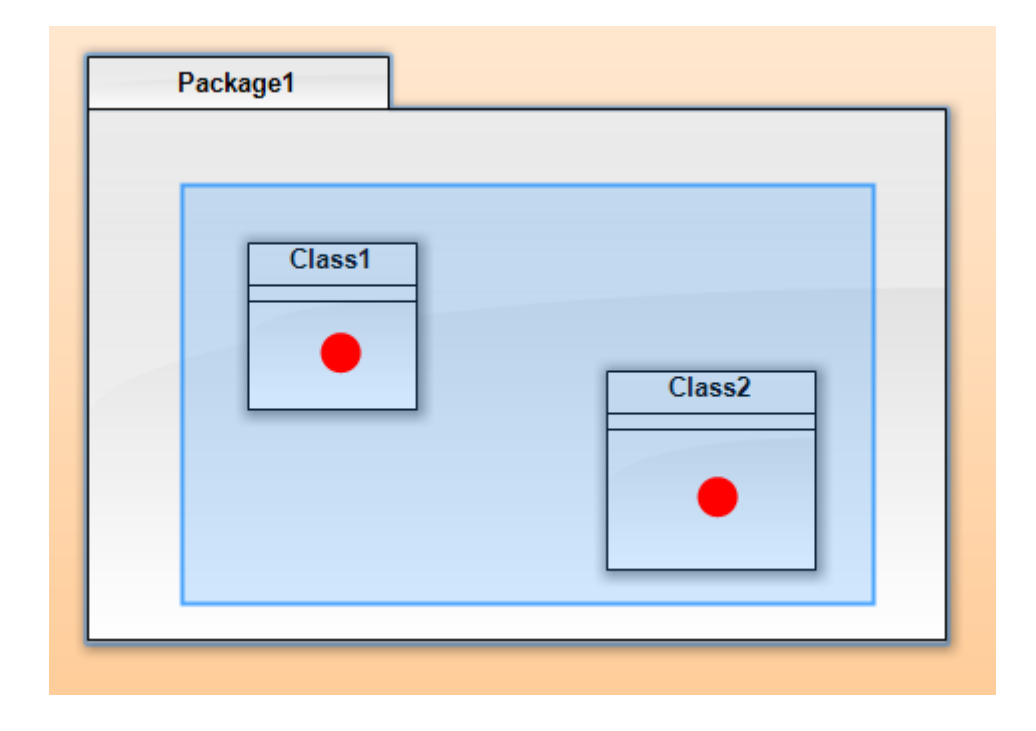

Figure 28. Example of selection within a container (elements to be selected are marked with red dots)

# 6.4 Grouping of elements

The selected elements can be grouped in the group element, which behaves as another single element. You can group elements using shortcut keys CTRL + G and ungroup using CTRL + U. You can also use the commands from menu Arrange (Group items, Ungroup items) or commands from the context menu (Group, Ungroup).

# 6.5 Diagram zooming

Software Ideas Modeler provides various ways how to zoom the current diagram:

- **Zoom control** it is placed in the right bottom corner in the status bar. If you click on magnifier icon with minus, the diagram zooms out. If you click on magnifier icon with plus, the diagram zooms in.
- **Zoom combo box** it is placed on the standard bar. You can type to it the custom value of zoom in percent or you can select the zoom from predefined values from the list of the combo box.
- **Mouse wheel zooming** when you hold pressed CTRL key and mouse wheel, the diagram will zoom in and out depending on the direction of wheel spinning. The view will be stabilized to the point where the mouse cursor points.
- Plus and Minus key you can zoom the diagram using keyboard plus key zooms in, minus key zooms out.

# 6.6 Diagram scrolling

Diagram can be scrolled using vertical and horizontal scrollbars placed on the right side and on the bottom side of the diagram editor window.

If the auto-scrolling is turned on and you move the cursor outside the working area of diagram editor, the view starts to scroll in the direction where the cursor overhangs the working area.

You can also scroll the diagram from any free area when you hold the right mouse button and move. If you want to scroll the diagram from point where is placed some element, you have to hold the ALT key too.

# 6.7 Expanding and contracting the area around the point

If you left-click on the free space in the diagram, hold pressed the mouse button and mouse wheel, the free area around the clicked point starts to expanding or contracting depending on the direction of wheel spinning.

# 6.8 Keyboard Control

Left Key – moves the selected element left by 10 pixels

Right Key - moves the selected element right by 10 pixels

Up Key – moves the selected element up by 10 pixels

**Down Key** – moves the selected element down by 10 pixels

Shift + Left Key – moves the selected element left by 30 pixels

Shift + Right Key – moves the selected element right by 30 pixels

Shift + Up Key – moves the selected element up by 30 pixels

Shift + Down Key – moves the selected element down by 30 pixels

TAB – select the next element in the diagram

Shift + TAB – select the previous element in the diagram

Plus – zoom in

Minus – zoom out

# 6.9 Context Menus

Diagram editor provides various context menus for elements.

#### 6.9.1 Diagram

Diagram editor provides the context menu for diagram, when you right click on the free space.

#### 6.9.1.1 Export

This command exports the current active diagram in one of supported image formats.

# 6.9.1.2 Show Grid

This command shows/hides the grid. 60

#### 6.9.1.3 Snap to Grid

This command turns on/off snapping to the grid.

#### 6.9.2 Node, Entity

Diagram editor provides the context menu for nodes/entities.

#### 6.9.2.1 Add New Diagram

This command associates a new diagram to the selected element.

#### 6.9.2.2 Add Existing Diagram

This command associates an existing diagram to the selected element.

#### 6.9.2.3 Group

This command creates a group of selected elements. This group will have the behavior as the single element.

#### 6.9.2.4 Ungroup

This command breaks the selected group(s) to the original elements.

#### 6.9.2.5 Properties

This command shows the Properties dialog, where you can set the details of the selected element.

#### 6.9.2.6 Documentation

This command shows the documentation of the selected element in the Properties dialog.

#### 6.9.2.7 Delete from Diagram

This command deletes the selected element(s) from its (their) diagram.

#### 6.9.2.8 Delete from Project

This command deletes the selected element(s) from the entire project.

#### 6.9.3 Path, Relation

Diagram editor provides the context menu for paths/relations.

#### 6.9.3.1 Properties

This command shows the Properties dialog, where you can set the details of the selected element.

#### 6.9.3.2 Reverse

This command reverses the relation. It swaps the start point with the end point.

### 6.9.3.3 Lock Start Point

This command locks the start point of the selected relation. The point will be locked to its relative position on the circumference of the element, with which is connected.

# 6.9.3.4 Lock End Point

This command locks the end point of the selected relation. The point will be locked to its relative position on the circumference of the element, with which is connected.

# 6.9.3.5 Add Point

This command adds a new point to the path of the selected relation.

# 6.9.3.6 Line Style

Shows the submenu with styles of the relation line. It can be one of these types:

- Straight
- Oblique
- Rectangular
- Curve

#### 6.9.3.7 Straight

This command sets the style of line to straight. The path goes straightly from the start point to the end point.

#### 6.9.3.8 Oblique

This command sets the style of line to oblique. The path can be created using several lines.

#### 6.9.3.9 Rectangular

This command sets the style of line to rectangular. The lines of the path are perpendicular to each other.

#### 6.9.3.10 Curve

This command sets the style of line to curve.

#### 6.9.3.11 Delete from Diagram

This command deletes the selected relation(s) from its (their) diagram.

# 6.9.3.12 Delete from Project

This command deletes the selected relation(s) from the entire project.

# 6.10 Context Bars

Context bars displays below the selected element.

62

#### 6.10.1 Element

The context bar for element of any type contains the button for adding a comment.

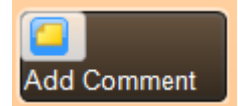

#### 6.10.2 Class

The context bar for class provides these buttons:

- Add Attribute
- Add Operation
- Add Super Class
- Add Sub Class
- Add Interface
- Add Comment

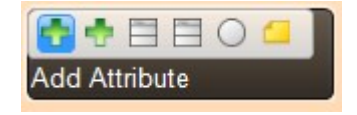

#### 6.10.3 Association

The context bar for association provides these buttons:

- Add Association Class
- Add Comment

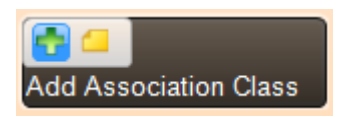

### 6.10.4 State

The context bar for state provides these buttons:

- Add Region
- Add Comment

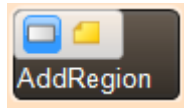

#### 6.10.5 Timing Frame

The context bar for timing frame provides these buttons:

- Add State Lifeline
- Add Value Lifeline
- Add Comment

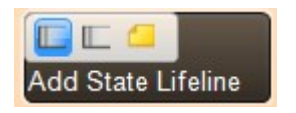

# 6.10.6 Timing Lifeline

The context bar for association provides these buttons:

- Add State
- Convert to Value Lifeline
- Convert to State Lifeline
- Add Comment

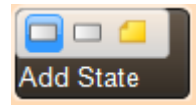

# 7 Properties Dialog

# 7.1 General

The General tab allows you to edit the main attributes of the edited element. This tab is common for all types of elements.

You can set there:

- Name
- ID
- Stereotypes

# 7.2 Style

The Style tab allows you to set the style of the edited element. You can choose among three options:

- **Default style** the default style by the current style set is used.
- Style by class you can choose one of defined style classes from the combo box.
- **Custom style** you can define the custom style specific for the edited element.

# 7.3 Documentation

Documentation tab provides the documentation editor. You can use various formatting styles (bold, italic, underline, strikethrough text or various font sizes) to emphasize some parts of documentation.

# 7.4 Tagged Values

Tagged Values tab contains the list of tagged values defined for the edited element. You can add the new tagged values using Add button and remove the unwanted tagged values using Remove button.

#### 7.5 Specialized Tabs

There are also numerous special tabs for individual element types. They allow you to edit the specific attributes of the selected element.

# 8 Element Browser

Element Browser allows you to view the list of all elements present in the model of the current project. You can order the list of elements by name, ID or type.

You can rename the selected element when you double click on its name.

When you right-click on the line with an element, the context menu is shown with these items:

- **Open Diagram** opens the submenu with thumbnails of diagrams where the element is used.
- Rename starts renaming of the selected element
- **Delete** deletes the element from the projects (from model and from all diagrams)
- Properties shows the Properties dialog for the selected element

| Element Browser | x    |       |  |
|-----------------|------|-------|--|
| Name            | ID   | Туре  |  |
| Class1          | C001 | class |  |
| Class2          | C002 | class |  |
| Class3          | C003 | class |  |
| Class4          | C004 | class |  |
|                 |      |       |  |
|                 |      |       |  |
|                 |      |       |  |

Figure 29. Element Browser

# 9 Styles

The elements in the diagram can be styled differently. You can change the style set for the entire project, edit this style set and also edit the style of any single element in the diagram.

# 9.1 Style Attributes

Software Ideas Modeler allows you to set this style attributes:

- **Background type** Solid, Vertical Gradient, Horizontal Gradient, Backward Diagonal Gradient, Forward Diagonal Gradient
- Background color
- Background color 2
- Border color
- Border width
- Name Text Format (Text Format)
  - o Font
  - $\circ$  Color
  - Alignment
- Stereotype Text Format (Text Format)
  - o Font
  - $\circ$  Color
  - Alignment
- Other Text Format (Text Format)
  - o Font
  - Color
  - Alignment
- Effects
  - o Gloss
  - **3D gloss effect**
  - $\circ \quad \text{Shadow} \quad$

- Shadow Type Flat, Smooth
- Offset X
- Offset Y
- Radius
- Color

# 9.2 Style multiple elements with the same style

If you want to easily and quickly set the same style for multiple elements, you can do it this way:

- 1) Click on Add Style button in Style tab.
- 2) Create new style using New Style dialog.
- 3) Click on OK button the defined style will be added into the style list.
- 4) Select elements for which you want to change the style.
- 5) Click on the created style.
- 6) Click on Apply button (instead of 5 and 6 you can double-click on the created style).
- 7) Style is applied for all selected elements.

# 9.3 Style Sets

The main toolbar in the Style Set Editor contains these buttons:

- **New** this button set the new empty style set to the current project.
- **Open** this button opens the style from the chosen style set file.
- **Save** this button saves the current style set to the chosen file.

| Style Set Editor           |                                                                               |                   |            | ×      |
|----------------------------|-------------------------------------------------------------------------------|-------------------|------------|--------|
| 🗄 📔 New 🎾 Open 🔚 Save      |                                                                               |                   |            |        |
| Style Set Name: Custom     |                                                                               |                   |            |        |
| (Default Style)<br>Example | Background type:<br>Background color:<br>Background color 2:<br>Border color: | Vertical Gradient | •          | E      |
|                            | Border width:<br>Name<br>Font:                                                | 1 -               |            |        |
| <u>A</u> dd <u>R</u> emove | Color:<br>Alignment:                                                          |                   |            | Ŧ      |
|                            |                                                                               |                   | <u>o</u> k | Cancel |

#### Figure 30. Style Set Editor

The new styles can be added to the style set using Add button below the list of styles. The unwanted styles can be removed using Remove button.

If you click on Add button, the New Style dialog will be shown, where you can choose whether you want to create a general style or style for specific element.

**General style** can be applied to any element. It can be applied clicking on Apply button bellow the style list in the style tab of the sidebar.

| General              |              |
|----------------------|--------------|
| Style class name:    | Custom Style |
| For specific element |              |
| Element type:        | -            |
| Stereotype:          |              |
|                      |              |

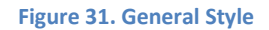

**Style for specific element** is applied automatically depending on element type and stereotype for which it is intended. You can set the element type in the combo box of New Style dialog. If you want to specify style for the element type regardless of the stereotype, leave the stereotype text box blank.

| New Style            |              |
|----------------------|--------------|
| C General            |              |
| Style class name:    | Custom Style |
| For specific element |              |
| Element type:        | Class 🔹      |
| Stereotype:          |              |
|                      | OK Cancel    |
|                      |              |

Figure 32. Style for specific element

# **10 Batch export**

Batch export allows you to export the chosen diagrams to images with your custom preferences. This features is accessible from menu File > Export > Image.

# **10.1 User Interface**

In the left panel you choose the diagrams you want to export to images. In the bottom there are the useful buttons Select All (select all diagrams), Invert (invert current selection) and None (deselect all diagrams).

On the right there is tab control with two tabs Output and Content. In Output tab you can choose the format of exported images (bitmap formats: PNG, JPG, GIF, BMP, TIFF, vector formats: SVG, WMF, EMF and image inside PDF document), the type of file naming and output directory, where generated files will be saved.

# 10.2 Output

The output of export can be adjusted using several settings. Diagrams can be exported to various image formats.

The supported image formats are:

- PNG
- JPG
- GIF
- BMP
- TIFF
- WMF
- EMF
- SVG
- Image inserted in PDF

# **10.3 File Naming**

There are two options how to name the files with generated images. The first option is to use for files the same name as the diagram.

| Setting   | Result                |
|-----------|-----------------------|
| Original  | Example Class Diagram |
| LowerCase | example class diagram |
| UpperCase | EXAMPLE CLASS DIAGRAM |
| CamelCase | exampleClassDiagram   |

| PascalCase  | ExampleClassDiagram   |
|-------------|-----------------------|
| Underscored | Example_class_diagram |
| Hyphened    | Example-class-diagram |

The second option is to define the custom pattern for file naming. The default pattern is: <ModelName>\_Diagram<Index>\_<DiagramName>

The tags you can use in the custom name pattern:

| Тад                         | Meaning                                        |
|-----------------------------|------------------------------------------------|
| <modelname></modelname>     | The name of parent model of processed diagram. |
| <index></index>             | The index of processed diagram in sequence.    |
| <diagramname></diagramname> | The name of processed diagram.                 |
| <uid></uid>                 | Internal ID of diagram.                        |

# **10.4 Content**

The attributes of generated images can be adjusted in the Content tab. There are settings for layer handling, size and background style of images.

### 10.4.1 Layer Options

**Export Only Active Layer** – exports only active layer for each diagram, other layers will be omitted.

**Export Hidden Layers** – exports all layers including hidden layers.

#### 10.4.2 Sizing

Absolute size – all exported images will have the same absolute size.

Relative size – width and height is defined as percentage of the original diagram size.

#### 10.4.3 Background

The background of exported diagrams can be transparent or a color gradient.
Figure 33. Batch Export dialog

# **11 Print**

The diagrams can be printed in the different ways. You can print the current diagram (button Print on the standard bar or menu Diagram/Print).

If you want to print multiple diagrams at once, click on menu File/Print. The Print dialog will be displayed, where you can define, which diagrams will be printed. The Settings tab provides advanced options for printing. The print will start after clicking the Print button.

| C Print                                                                                                    |  |
|----------------------------------------------------------------------------------------------------|--|
| Print Page Setup<br>Diagrams Settings<br>Project (Project)<br>Wodel 1 (Model)<br>Class Diagram 1 (Diagram)<br>Class Diagram 2 (Diagram)<br>Class Diagram 2 (Diagram)<br>Class Diagram 3 (Diagram)<br>Class Diagram 5 (Diagram)<br>Class Diagram 7 (Diagram)<br>Class Diagram 7 (Diagram)<br>Class Diagram 7 (Diagram)<br>Class Diagram 1 (Diagram)<br>Class Diagram 1 (Diagram)<br>Class Diagram 1 (Diagram)<br>Class Diagram 1 (Diagram)<br>Class Diagram 1 (Diagram)<br>Class Diagram 9 (Diagram)<br>Class Diagram 9 (Diagram)<br>Class Diagram 9 (Diagram) |  |

# 11.1 Print one diagram on multiple pages

If you want to print a diagram on multiple pages, follow these steps:

- 1) Click on menu item File>Print
- 2) Switch to Settings tab
- 3) Choose Multiple pages in group box 'Pages Per Diagram'
- 4) Set the number of pages in horizontal and vertical direction
- 5) Click on Print (in top toolbar)

# **12** Documentation Generation

Document Generation tool allows you to generate the documentation for the current project. You can choose one of the supported formatted for the output document.

The supported formats are:

- PDF
- RTF

Documentation generator needs some additional data before it starts the generation of documentation:

- Document title
- Document subtitle
- Company
- Authors

You have to choose the output file for the documentation. You can either type its full name with path to Output file text box or you can select the file using Save File dialog, which is accessible from ellipsis button.

| enerate Documentation | <b>X</b>        |
|-----------------------|-----------------|
| General               |                 |
| Format                |                 |
| PDF                   |                 |
| RTF                   |                 |
| Texts                 |                 |
| Document title:       |                 |
| Document subtitle:    |                 |
| Company:              |                 |
| Authors:              |                 |
| Output file:          |                 |
|                       |                 |
| L                     | Generate Cancel |

Figure 34. Document Generation dialog

# **13 Source Code Generation**

Software Ideas Modeler provides the tool for generation of source code. It launches from menu Tools/Generate Source Code.

In the source code generation dialog, you can select which elements want to include to source code generation.

You have to choose the language for source code generation and the output directory on the General tab before you click on Generate button.

| Source Code Generation |                                                   |                                             | x               |
|------------------------|---------------------------------------------------|---------------------------------------------|-----------------|
| Source Code Generation | General Imports<br>Language:<br>Output directory: | JavaScript<br>C:\Users\Dusan\Documents\Test | •               |
|                        |                                                   |                                             | Generate Cancel |

Figure 35. Source Code Generation dialog

# **14 Reverse Engineering**

# 14.1 .NET Framework

Software Ideas Modeler allows you to import classes from your compiled .NET assemblies. If you want to create the new diagrams based on your existing code, firstly you have to create the new Software Ideas Modeler project or open the existing one. Then follow this instruction:

- 1) Click on menu item Tools/Reverse Engineering/.NET Framework.
- 2) In displayed dialog click on button Add.
- 3) Select the file (exe or dll) you want to import.
- 4) Click on Next button.
- 5) Choose namespaces you want to import.
- 6) Click on Import button.
- 7) Program generates class and package diagrams from your existing code.

## 14.2 Database

There is also a tool for import of a database model. It is accessible from menu Tools/Reverse Engineering/Database. You can insert directly the connection string or edit it using a dialog, which shows, when you click on Ellipsis button.

The list of tables will be filled when you click on Load Tables button. You can choose which tables from this list you want to import in your project.

| Import Database                                                                                                    |                                                       |         | ×                             |
|----------------------------------------------------------------------------------------------------|-------------------------------------------------------|---------|-------------------------------|
| Connection string:                                                                                                    | Data Source=SqlServer; Initial Catalog=Database; Inte | egrated | Secur                         |
| Attachments Attachments Comments Customers DepartmentPersons Departments DepartmentTicketCa GlobalSettings Images Persons Priorities | itegories                                             |         | Select All <u>None</u> Invert |

Figure 36. Import Database dialog

| Data source:         | MS SQL Server           |
|----------------------|-------------------------|
| Server name:         |                         |
| Authentication       |                         |
| Authentication type: | Window Authentication - |
| User name:           |                         |
| Password:            |                         |
| Database name:       |                         |

Figure 37. Database Selection - connection string editor

# **15 Task management**

Software Ideas Modeler provides a simple integrated task management tool.

## 15.1 Add Task

This button shows the dialog (Figure 38), where you can define the new task and clicking on OK button to add this new task to the current project.

## 15.2 Edit Task

This button shows the dialog (Figure 38), where you can change attributes of the selected task. Your changes will be applied after clicking OK button.

## 15.3 Delete Task

This button deletes the selected task from the current project.

## 15.4 Assign Person

This button shows the menu with persons defined in the current project. You can choose which persons shall be assigned to the selected task

| Task |              |                          | K ) |
|------|--------------|--------------------------|-----|
| Gen  | eral Persons |                          |     |
| Nar  | me:          | Task 1                   |     |
| ID:  |              | 1                        |     |
| Sta  | nt Date:     | 5. júna 2011 💷 🔻         |     |
| End  | d Date:      | ▼ 5. júna 2011           |     |
| Pric | ority:       | Nomal                    |     |
| Pha  | ase:         |                          |     |
| Pro  | gress:       | 0 • %                    |     |
| De   | scription:   |                          |     |
|      |              |                          |     |
|      |              |                          |     |
|      |              |                          |     |
|      |              |                          |     |
|      |              |                          |     |
|      |              | <u>O</u> K <u>Cancel</u> |     |

Figure 38. Task editor

# 16 Lists

Software Ideas Modeler allows you to edit its default lists. There are defined lists of:

- Stereotypes
- Types
- Default names and IDs

## **16.1 Stereotypes**

You can add or remove default predefined stereotypes for each element type. The type of element, for which you want to edit the list of stereotypes, can be chosen from the Element type combo box. The list of all defined stereotypes for this type will be displayed in the left list.

The *General* tab allows you to edit the name and description of the stereotype selected in the list. The *Applies To* tab allows you to set the elements for which the current stereotype can be used (this tab contains the checkbox list where you can edit, which element types support this stereotype).

| tereotypes                                                                                                    | X                                                                     |
|----------------------------------------------------------------------------------------------------|-----------------------------------------------------------------------|
| Element type:                                                                                                    | •                                                                     |
| auxiliary<br>boundary<br>control<br>delegate<br>enum<br>focus<br>implementationClass<br>interface<br>metaclass<br>powertype<br>realization<br>specification<br>struct<br>thread<br>type<br>utility | General Applies To         Name:       auxiliary         Description: |
| Add <u>R</u> emove                                                                                                    | <u>OK</u> <u>Cancel</u>                                               |

Figure 39. Editor for Stereotypes

# **16.2 Types**

Types are organized in groups called type sets. Each type set contains the list of types from some programming language or from a specific domain.

If you want to create a new type set, click on New Type Set button in the top toolbar.

If you want to import an existing type set from file, click on Import Type Set button in the top toolbar.

You can edit the selected type set clicking on Edit button. Type Set editor will be launched.

| Types                                                                     | ×         |
|---------------------------------------------------------------------------|-----------|
| 🗄 🍙 <u>N</u> ew Type Set 🎾 Import Type Set                                |           |
| Type Sets Custom Types                                                    |           |
| C++<br>C#<br>Java<br>MSSQL<br>Postgre<br>Python<br>Ruby<br>VUML<br>VB.NET | Edit      |
|                                                                           |           |
|                                                                           | OK Cancel |

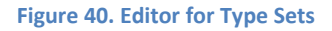

## 16.3 Default Names and IDs

When you create the new element, it has some default name which ends with number and some default ID. Generation of this attributes can be adjusted by your preferences using Default Names and IDs editor.

You can browse element types grouped by diagram types, for which are defined. The diagram type can be chosen in the bottom Diagram type combo box. After selecting the element type in the left list, you can edit its patterns for default new name and ID.

The default ID pattern can contain the alphanumeric characters and the hash symbol (#). The hash symbol is used as placeholder for digits.

| efault Names and IDs                                                                                                    |                                              |                           |
|----------------------------------------------------------------------------------------------------|----------------------------------------------|---------------------------|
| Diagram type: UML Activity                                                                                                    | y Diagram                                    | •                         |
| Activity<br>Activity Final Node<br>Decision<br>Flow Final<br>Fork/Join<br>Initial Node<br>Interruptible Activity Region<br>Object<br>Accept Time Event Action<br>Transition<br>Swimlane<br>Signal Send<br>Signal Receipt | Element type<br>Default name:<br>Default ID: | Activity<br>A####         |
|                                                                                                    |                                              | <u>Q</u> K <u>C</u> ancel |

Figure 41. Editor for Default Names and IDs

# **17 Options**

# 17.1 General

### 17.1.1 Show Start Page

When the option Show Start Page is turned on, start page will be displayed on application start.

#### 17.1.2 Recent Projects

- Items in menu sets the number of displayed recent projects in the menu.
- **Items on start page** sets the number of displayed recent projects on the start page.
- Clear Recent Projects list irreversibly clears the list of recent projects.

#### 17.1.3 Toolbars

- Standard
- Toolbox
- Status bar
- Side bar
- Layout

#### 17.1.4 Shortcut keys

• Don't use shortcut keys with CTRL-ALT

## **17.2 Diagram Editor**

#### 17.2.1 General

- Auto scrolling if it is turned on, program automatically scrolls the editor area, when you reach the border of the displayed area.
- **Display relations always on top** if it is turned on, relations are displayed always on top, independently from their real z-index.

### 17.2.2 Grid

- Snap to grid if it is turned on, elements are snapping to the grid defined by horizontal and vertical spacing.
- **Show grid** if it is turned on, grid is displayed.

- **Horizontal spacing** defines the horizontal space between two points of grid (difference between x-coordinates of two nearest points).
- **Vertical spacing** defines the vertical space between two points of grid (difference between y-coordinates of two nearest points)

### 17.2.3 Design

- Background color first color of the gradient on the background of the diagram editor.
- **Background color 2** second color of the gradient on the background of the diagram editor.

#### **17.2.4** Default Settings for Elements

- Attribute Visibility defines the default visibility, which will be used for newly created attributes.
- **Operation Visibility** defines the default visibility, which will be used for newly created operations.
- Show Nullability defines the default showing of nullability, which will be used for newly created ERD entities.

# **17.3 Project Tree**

### 17.3.1 Initial State

- Fully Expanded after project loading the project tree will have expanded all nodes
- **Expanded Project** after project loading the project node in the project tree will be expanded, other nodes will be collapsed
- **Expanded Models** after project loading the project node and model nodes in the project tree will be expanded, other nodes will be collapsed
- **Collapsed** all nodes in the project tree will be collapsed

## 17.4 Update

- Turn off auto update and also update notifying will be turned off
- Notify new version program will notify the user when new version is available for download
- Download automatically new full setup file and install (Windows only) program automatically download the setup file and offer its installation, when new version is available

• Fast auto update – download and apply only changes